# **Gestione TASI**

Marzo 2016

# SOMMARIO

| Gestione elementi calcolo TASI (ELTA)             | 1 |
|---------------------------------------------------|---|
|                                                   |   |
| Accesso a TASI                                    | 9 |
| Quadro dei quadri TASI (INDI)1                    | 1 |
| Frontespizio TASI (FRS)                           | 2 |
| Terreni (TERR)14                                  | 4 |
| Fabbricati (FABB)16                               | 3 |
| Familiari TASI (FAMI)19                           | 9 |
| Diagnostico TASI (DIAG)                           | 1 |
| Calcolo TASI                                      | 2 |
| Calcolo acconto (CALA)                            | 2 |
| Calcolo saldo (CALC)                              | 3 |
| Calcolo acconto IMU TASI (ACIT)                   | 5 |
| Calcolo saldo IMU TASI (SAIT)                     | 3 |
| Versamenti TASI (VTAS)                            | 7 |
| Stampa versamenti TASI (STAM)                     | 9 |
| Ricerca avanzata immobili ed elaborazioni massive | 9 |

# Indice delle figure

| Figura 1: Filtro ricerca elementi calcolo TASI                              | 4  |
|-----------------------------------------------------------------------------|----|
| Figura 2: Elenco comuni                                                     | 4  |
| Figura 3: dettaglio elementi di calcolo TASI                                | 6  |
| Figura 4: Accesso da Sistema Informativo CIA (Fisco)                        | 9  |
| Figura 5: Ricerca semplice                                                  | 9  |
| Figura 6: Quadro dei quadri anagrafica                                      | 10 |
| Figura 7: Quadro dei quadri TASI                                            | 11 |
| Figura 8: Frontespizio TASI                                                 | 12 |
| Figura 9: Caricamento della lista delle zone ammesse in base al codice CAF  | 13 |
| Figura 10: dettaglio terreni                                                | 14 |
| Figura 11: dettaglio fabbricati                                             | 16 |
| Figura 12: dettaglio nucleo TASI                                            | 19 |
| Figura 13: elenco fabbricati abbinabili                                     | 20 |
| Figura 14: Dichiarazione diagnosticata con errore                           | 21 |
| Figura 15: Calcolo acconto                                                  | 22 |
| Figura 16: Esito calcolo acconto effettuato sul singolo soggetto (puntuale) | 23 |
| Figura 19: Calcolo saldo                                                    | 24 |
| Figura 20: Calcolo acconto IMU TASI                                         | 25 |
| Figura 21: Calcolo saldo IMU TASI                                           |    |
| Figura 21: Elenco versamenti                                                | 27 |
| Figura 22: Inserimento\modifica versamenti                                  |    |
| Figura 23: Stampa prospetto versamenti TASI                                 | 29 |

# **GESTIONE ELEMENTI CALCOLO TASI (ELTA)**

Per accedere alla pagina di impostazione degli elementi di calcolo TASI, subito dopo la login al sistema, si seleziona la voce di menù "TASI", "Ricerca avanzata", "Codifiche", "IUC", "Elementi calcolo TASI". Tale pagine resta valida per la sola consultazione degli elementi di calcolo dell'acconto.

| 🗱 Elementi calcolo TASI - ELTA                                                                                                    |                   |
|----------------------------------------------------------------------------------------------------|-------------------|
| 📕 Filtro Comuni 🔍 📇                                                                                                    |                   |
| Comuni referenziati su immobili delle permanenze dell'operatore     Comuni della provincia dell'operatore referenziati su immobili a livello nazionale     Omune | Anno TASI<br>2015 |
| Comune                                                                                                    |                   |

Figura 1: Filtro ricerca elementi calcolo TASI

Il sistema presenta la pagina in cui è possibile effettuare la ricerca dei comuni utilizzando la seguente opzione:

- singolo comune

|            | Comuni: Riga 1 | di 1        |           |            |    |    |
|------------|----------------|-------------|-----------|------------|----|----|
| •          | Codice ISTAT   | Descrizione | Provincia | Confermato | G. | М. |
|            |                |             |           |            |    |    |
| $\diamond$ | 035001         | ALBINEA     | RE        | NO         | 민  | ×  |
| $\diamond$ |                |             |           |            |    |    |
| $\diamond$ |                |             |           |            |    |    |
| \$         |                |             |           |            |    |    |

#### Figura 2: Elenco comuni

Tutte le tipologie di operatore possono consultare le aliquote, mentre sono abilitati alla modifica:

- gli operatori nazionali
- gli operatori provinciali; questa seconda tipologia di utenti può modificare le aliquote dei comuni appartenenti alla propria visibilità e solo fino ad una certa data nell'anno (tipicamente a metà novembre). Dopo questa data, devono essere abilitati da un operatore di livello nazionale, previa richiesta, specificatamente per un comune e per una determinata finestra temporale.

| 🛠 Elementi calcolo TASI - ELTA                                                                                                    |                                            |           |
|----------------------------------------------------------------------------------------------------|--------------------------------------------|-----------|
| 📕 👔 Elementi Di Calcolo TASI 🛛 🔚 📄 👆                                                                                                    |                                            |           |
| Comune<br>A162 - ALBINEA (RE)                                                                                                    | 🕖 Dato confermato                          | Anno 2016 |
| Note                                                                                                    |                                            |           |
| PROVA PROVA, MA RIPROVA CHE TI RIPROVA                                                                                                    |                                            |           |
| Versamento                                                                                                    |                                            |           |
| Limiti                                                                                                    |                                            |           |
| I limiti riportati si intendono come importi fino a concorrenza dei quali<br>l'imposta non si versa, si condera da versare l'imposta superiore ai limiti | Per rata Annuale % versamento utilizzatore | 25,00     |

| 0            |                                                                                                    |          |           |         |   |
|--------------|----------------------------------------------------------------------------------------------------|----------|-----------|---------|---|
| Aliq 🖉       | uote                                                                                               |          |           |         |   |
| Tipo calcolo | Codice Aliquota TASI                                                                               | Aliquota | Riduzione | Elimina | ] |
| ATF          | 1 Aliquota ordinaria                                                                               | 2,30     | 0,00      |         | 1 |
| AFF          | 1.075 - Abitazioni tenute a disposizione per uso stagionale od altro uso limitato e discontinuo    | 4,00     | 0,00      |         | 1 |
| AFF          | 1.082 - Magazzini ad uso domestico non pertinenziali                                               | 10,60    | 0,00      |         |   |
| ATF          | 1.116 - Abitazione con unico occupante, con reddito non superiore a ¿. 5000,00                     | 5,00     | 0,00      |         |   |
| AP           | 2 Abitazione principale                                                                            | 3,30     | 0,00      |         |   |
| AP           | 2.114 - Abitazione principale in categoria A1-A8-A9                                                | 2,25     | 50,00     |         |   |
| ATF          | 3 Immobili dati in uso a familiari                                                                 | 2,30     | 0,00      |         |   |
| СОМ          | 3.COM - ABITAZIONI NON DI LUSSO CONCESSE IN COMODATO (AGEVOL.LEGGE STABILITA' 2016)                | 2,50     | 50,00     |         |   |
| APP          | 4 Pertinenze dell'immobile principale                                                              | 3,30     | 0,00      |         |   |
| APP          | 4.055 - Pertinenze dell'abitazione principale in categoria A1-A8-A9                                | 0,00     | 0,00      |         |   |
| COMP         | 4.COMP - PERTINENZE DI ABITAZIONI NON DI LUSSO CONCESSE IN COMODATO (AGEVOL.LEGGE STABILITA' 2016) | 2,50     | 50,00     |         |   |
| AFF          | 5 Immobili locati                                                                                  | 7,00     | 0,00      |         |   |
| CON          | 5.CON - IMMOBILI LOCATI A CANONE CONCORDATO (AGEVOL.LEGGE STABILITA' 2016)                         | 2,30     | 25,00     |         |   |
| ATF          | 6 Immobili a disposizione                                                                          | 1,30     | 0,00      |         |   |
| FRU          | 7 Immobili strumentali all'esercizio dell'attività agricola                                        | 1,00     | 0,00      |         |   |
| ATF          | 8 Immobili diversi dalle abitazioni                                                                | 2,30     | 0,00      |         |   |
| TAF          | 10 Aree fabbricabili                                                                               | 0,00     | 0,00      |         |   |
|              |                                                                                                    |          |           |         | 4 |

| Detrazi         | oni fisse                                                                         |        |               |            |             |         |   |
|-----------------|-----------------------------------------------------------------------------------|--------|---------------|------------|-------------|---------|---|
| Codice Aliquota | Descrizione                                                                       | Valore | Tipo          | Automatica | Alternativa | Elimina |   |
| 2.              | Presenza = Figli, Residente e abitualmente dimorante, Età <= 26, Applicabile = Da | 25,00  | Familiari 🛛 💌 | NO 💌       | NO 💌        |         | * |
| 2.001           | Presenza = Figli, Residente e abitualmente dimorante, Età <= 26, Applicabile = Da | 25,00  | Familiari 🛛 💌 | NO 💌       | NO 💌        |         |   |
| 2.001           | Presenza anziani di qualsiasi età nel nucleo familiare                            | 30,00  | Familiari 🛛 💌 | NO 💌       | SI 💌        |         |   |
| 2.002           | Presenza = Figli, Residente e abitualmente dimorante, Età <= 26, Appl. = Dal terz | 25,00  | Familiari 🛛 🖂 | NO 💌       | NO 💌        |         |   |
| 2.002           |                                                                                   | 10,00  | Immobili 🛛 💌  | NO 💌       | NO 💌        |         |   |
|                 |                                                                                   |        | ×             |            | ~           |         | - |
|                 |                                                                                   |        |               |            |             |         |   |
| Detrazi         | oni a scaglioni                                                                   |        |               |            |             |         |   |

| Codice Aliquota | Tipo Detrazione Scaglione                  | Valore Oltre | Valore Fino A  | Valore | Alternativa | Elimina |   |
|-----------------|--------------------------------------------|--------------|----------------|--------|-------------|---------|---|
| 2.              | Rendita dell'abitazione e della pertinenza |              | 400,00         | 190,00 | NO 💌        |         | * |
| 2.              | Rendita dell'abitazione e della pertinenza | 400,00       | 500,00         | 180,00 | NO 💌        |         |   |
| 2.              | Rendita dell'abitazione e della pertinenza | 500,00       | 600,00         | 170,00 | NO 💌        |         |   |
| 2.              | Rendita dell'abitazione e della pertinenza | 600,00       | 700,00         | 160,00 | NO 💌        |         |   |
| 2.              | Rendita dell'abitazione e della pertinenza | 700,00       | 800,00         | 130,00 | NO 💌        |         |   |
| 2.              | Rendita dell'abitazione e della pertinenza | 800,00       | 900,00         | 110,00 | NO 💌        |         |   |
| 2.              | Rendita dell'abitazione e della pertinenza | 900,00       | 1.000,00       | 90,00  | NO 💌        |         |   |
| 2.              | Rendita dell'abitazione e della pertinenza | 1.000,00     | 1.200,00       | 70,00  | NO 💌        |         |   |
| 2.              | Rendita dell'abitazione e della pertinenza | 1.200,00     | 999.999.999,99 | 0,00   | NO 💌        |         |   |
| 2.001           | Rendita dell'abitazione e della pertinenza | ]            | 400,00         | 190,00 | NO 💌        |         |   |
| 2.001           | Rendita dell'abitazione e della pertinenza | 400,00       | 500,00         | 180,00 | NO 💌        |         |   |
| 2.001           | Rendita dell'abitazione e della pertinenza | 500,00       | 600,00         | 170,00 | NO 💌        |         |   |
| 2.001           | Rendita dell'abitazione e della pertinenza | 600,00       | 700,00         | 160,00 | NO 💌        |         |   |
| 2.001           | Rendita dell'abitazione e della pertinenza | 700,00       | 800,00         | 130,00 | NO 💌        |         |   |
| 2.001           | Rendita dell'abitazione e della pertinenza | 800,00       | 900,00         | 110,00 | NO 💌        |         |   |
| 2.001           | Rendita dell'abitazione e della pertinenza | 900,00       | 1.000,00       | 90,00  | NO 💌        |         |   |
| 2.001           | Rendita dell'abitazione e della pertinenza | 1.000,00     | 1.200,00       | 70,00  | NO 💌        |         |   |
| 2.001           | Rendita dell'abitazione e della pertinenza | 1.200,00     | 999.999.999,99 | 0,00   | NO 🔽        |         |   |
|                 |                                            | j            |                |        | ×           |         | - |

| - <b>Utlima m</b><br>Utente | odifica<br>AMMINISTRATORE730 AMMINISTRATORE730 | Data 10/0 | ł/2015 E-Mail  | AMM@IOLIT  |
|-----------------------------|------------------------------------------------|-----------|----------------|------------|
| Docume                      | nto allegato                                   | <b>()</b> | Nome documento | ) allegato |
|                             |                                                |           |                |            |
|                             |                                                |           |                |            |
|                             |                                                |           |                |            |

### Figura 3: dettaglio elementi di calcolo TASI

#### Dato confermato

Se selezionato, indica che il responsabile provinciale ha verificato la correttezza degli elementi di calcolo TASI; se non impostato indica che gli elementi di calcolo TASI sono stati recuperati dall'anno precedente e non sono ancora stati verificati dal responsabile provinciale. Il responsabile provinciale deve impostare tale campo quando ha terminato le verifica degli elementi di calcolo. La data di modifica ed i riferimenti dell'operatore che ha effettuato le variazioni sono evidenziate a piè di pagina.

#### Limite versamento per RATA

Si tratta del limite al di sotto del quale l'importo della singola rata non deve essere effettuato. Se non è presente alcun importo nel campo "Annuale" è obbligatorio indicare un importo > 0 in questo campo.

#### Limite versamento ANNUALE

Si tratta del limite al di sotto del quale l'imposta su base annua non deve essere versata. Per la verifica sul versamento di acconto viene considerato il limite annuale / 2; per la verifica sul versamento di saldo viene considerato l'importo

dell'imposta su base annua prima dell'eventuale conguaglio con il versamento di acconto. Se non è presente alcun importo nel campo "Per rata" è obbligatorio indicare un importo > 0 in questo campo.

#### % versamento utilizzatore

Indica la percentuale di versamento da utilizzare in fase di determinazione dell'imposta in caso di utilizzatore, così come definito nella delibera comunale.

Non è obbligatoria la compilazione, ma se digitato, può assumere valori da 10 a 30.

#### Aliquote

L'operatore provinciale che si incarica di verificare le delibere comunali deve associare al comune i CODICI ALIQUOTA previsti in delibera, e per ciascuno di essi indicare l'aliquota che dovrà essere applicata in sede di calcolo. L'elenco dei CODICI ALIQUOTA a disposizione è molto esteso e comprende le molteplici fattispecie che i diversi comuni italiani almeno in un caso hanno deliberato.

Come si evidenzia nella prima colonna della griglia rappresentata in figura 3, ciascun CODICE ALIQUOTA è associato ad un codice di TIPO CALCOLO. Tale informazione stabilisce il trattamento che l'immobile deve subire in fase di calcolo ed il codice tributo con cui l'imposta dovrà essere versata.

Quando l'operatore abbina un CODICE ALIQUOTA al comune che sta aggiornando deve valutare se il TIPO CALCOLO a cui è associato soddisfa le caratteristiche previste in delibera.

Ciascun CODICE ALIQUOTA presente nella griglia del comune risulta cancellabile solo se non è utilizzato su alcun immobile della base dati e solo se non esiste alcuna detrazione (fissa o a scaglioni) definita ad esso abbinata.

#### Detrazione fisse

Si tratta di detrazioni che devono essere abbinate ai codici aliquota che ne danno diritto e sono sempre assegnate dal calcolo qualora il soggetto abbia un immobile a cui è associato il codice aliquota a cui la detrazione fa riferimento indipendentemente dalla presenza o meno di altre condizioni.

In una detrazione fissa è possibile definire:

la descrizione il valore il tipo ("familiari" o "immobili") l'indicazione di detrazione automatica l'indicazione di detrazione alternativa

Una detrazione fissa risulta eliminabile solo se non è utilizzato su alcun immobile della base dati e se non risulta abbinato ad alcun familiare nella base dati.

#### Detrazione per scaglioni

Si tratta di detrazioni automatiche che devono essere abbinate ai codici aliquota che ne danno diritto e sono assegnate in fase di calcolo se sono verificate le condizioni per rientrare nello scaglione a cui si riferiscono. In una detrazione a scaglioni è possibile definire:

tipo detrazione scaglione (Rendita della sola abitazione, Rendita dell'abitazione e della pertinenza, Reddito di riferimento, Reddito ISEE) valore "fino a" (che indica la fascia di scaglione)

valore della detrazione

l'indicazione di detrazione alternativa

Diversamente dalle detrazioni fisse, le detrazioni a scaglione sono solamente di tipo "Immobile" e sono "automatiche", pertanto queste due informazioni non compaiono nella griglia, ma vengono attribuite automaticamente dal sistema in fase di inserimento o modifica.

Inoltre è visibile, ma non modificabile, il valore "oltre" determinato in automatico dal sistema per delineare gli estrimi dello scaglione di riferimento

In fase di acquisizione viene inserito in maniera automatica il rigo di detrazione con lo scaglione massimo (con valore fino a pari a 999.999.999,99).

Le detrazioni a scaglioni sono sempre eliminabili.

#### Documento allegato

E' possibile allegare alla pagina degli elementi di calcolo TASI del comune un file da mettere a disposizione di coloro che consultano i dati (esempio stralcio della delibera comunale o del regolamento).

#### Link al Ministero delle Finanze

Cliccando sul link presente in fondo alla pagina il sistema apre una sessione del browser all'indirizzo del sito MEF dove è possibile effettuare la ricerca per comune delle delibere comunali.

# ACCESSO A TASI

La gestione della TASI è presente all'interno del menù principale del Sistema Informativo CIA, individuata dalla voce di menù "TASI", "Modello 2014"

| :                                   | Comunicazioni                                                                                                  |                                                      |                     |                               |                                |     |
|-------------------------------------|----------------------------------------------------------------------------------------------------|------------------------------------------------------|---------------------|-------------------------------|--------------------------------|-----|
| 🖽 · Anagrafica                      | 02/11/2015 Dilaccia Applicazione                                                                               | Costionale CIA                                       |                     |                               |                                |     |
| 🖽 Gestionale operatore              | Si informa che questa sera dalle or                                                                            | e 22:30 alle ore 24:00 è previs                      | to il rilascio di G | iestionale CIA con le se      | eguenti novità:                |     |
| <sup>⊕</sup> Gestionale provinciali | <ul> <li>Gestione contratti servizi alle impi</li> <li>Dal cruscotto associato tramite icona "</li> </ul>      | <b>rese:</b><br>moduli contratto" è possibile la sta | ampa e l'upload de  | ei contratti e relativi alleg | ati dei moduli per i servizi a | lle |
| 🗄 Gestione cruscotto cassa          | imprese:                                                                                                    | ltt-                                                 |                     |                               |                                |     |
| ⊡ Modello 730                       | <ul> <li>Conterimento incarico tra societa e ci         <ul> <li>Contratto contabilità.</li> </ul> </li> </ul> | liente.                                              |                     |                               |                                |     |
| ⊕ Gestione ICI/IMU                  | <ul> <li>Contratto paghe.</li> <li>Conferimento incarico a professionis'</li> </ul>                            | ta.                                                  |                     |                               |                                |     |
| TASI                                | - Allegato PSR misura investimenti.                                                                            |                                                      |                     |                               |                                |     |
| Ricerca Avanzata                    | <ul> <li>Allegato consulenza agro energetica.</li> </ul>                                                       |                                                      |                     |                               |                                | • * |
| <sup></sup> Gestione 2015           | Permanenza di lavorazione applicativ                                                                           | io :                                                 |                     |                               |                                |     |
| Gestione 2014                       |                                                                                                    | •                                                    |                     |                               |                                |     |
| 🖽 Scheda 2 per mille                |                                                                                                    |                                                      |                     |                               |                                |     |
| ■ Modello UNICO PF                  | •Nessun messaggio per l'utente                                                                                 |                                                      |                     |                               |                                |     |
| <sup>⊡</sup> Modello UNICO SP       |                                                                                                    |                                                      |                     |                               |                                |     |
| ⊕Modello IRAP                       | Annotazioni in evidenza - Post-It (0)                                                                          | )                                                    |                     |                               |                                |     |
| ⊡ Modello 770                       | Data inizio evidenza                                                                                           | Anagrafica                                           | Tipo                | Testo Nota                    | Pubblica                       |     |
| 🖽 Compensi lavoro autonomo          | Nessuna Annotazione in Scadenza                                                                                |                                                      |                     |                               |                                |     |
| 🖽 Gestione telematica moduli        |                                                                                                    |                                                      |                     |                               |                                |     |
| 🗉 Elaborazioni annuali              |                                                                                                    |                                                      |                     |                               |                                |     |
| 🖽 Codifiche locali Gestione CIA     |                                                                                                    |                                                      |                     |                               |                                |     |
| 🖽 Codifiche locali                  |                                                                                                    |                                                      |                     |                               |                                |     |
| <sup>⊕</sup> Gestione deleghe       |                                                                                                    |                                                      |                     |                               |                                |     |
| <sup>≟</sup> Modello CU             |                                                                                                    |                                                      |                     |                               |                                |     |

Figura 4: Accesso da Sistema Informativo CIA (Fisco)

La voce di menù riporta direttamente alla pagina di ricerca

| ×          | Ricerca Soggetto Anagraf                                                                                                    | ìco                  |                   |                 |   |
|------------|----------------------------------------------------------------------------------------------------|----------------------|-------------------|-----------------|---|
|            | Ricerca Soggetto Anagrafi                                                                                                    | ico: Inserisci crite | ri di ricerca 🔍 🏠 |                 |   |
| Co         | gnome nome/Denominazione                                                                                                    | /Codice fiscale      |                   |                 |   |
| Тір        | o ricerca                                                                                                    | C                    | Gestione TASI     |                 |   |
|            | Risultato Ricerca: Inserisc                                                                                                    | i criteri di ricerca |                   |                 |   |
|            | Codice Fiscale                                                                                                    | Partita Iva          | Cognome Nome      | Tipo Anagrafica |   |
| Φ          |                                                                                                    |                      |                   |                 | * |
| $\diamond$ | Ricerca Soggetto Anagrafico: Inserisci co<br>ignome nome/Denominazione/Codice fiscale<br>po ricerca<br>Risultato Ricerca: Inserisci criteri di rice<br>Codice Fiscale Partita Iva |                      |                   |                 |   |
| $\diamond$ |                                                                                                    |                      |                   |                 |   |
| ~          |                                                                                                    |                      |                   |                 |   |

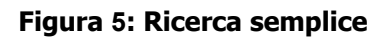

E' possibile quindi accedere al contribuente prescelto, cliccando sull'icona In tal modo si accede al quadro dei quadri dell'anagrafica, dove sono presenti le voci di menù relative ai dati reddituali e le dichiarazioni già presenti.

| Indice f   | funzioni anagrafio                     | ca - INDI                                        |                                         |                                     |                                     |             |                   |                     |                           |               |           |   |  |
|------------|----------------------------------------|--------------------------------------------------|-----------------------------------------|-------------------------------------|-------------------------------------|-------------|-------------------|---------------------|---------------------------|---------------|-----------|---|--|
| 730 IM     |                                        |                                                  |                                         |                                     |                                     |             |                   |                     |                           |               |           |   |  |
| 11         |                                        |                                                  |                                         |                                     |                                     |             |                   |                     |                           |               |           |   |  |
| ANAG       | Anagrafica                             |                                                  |                                         | SI                                  |                                     | $\diamond$  | ODAL              | Oneri detraibili pe | r acquisto arredi         |               | NO        |   |  |
| DINT       | Gestione Docum                         | ienti Identità                                   |                                         | NO                                  |                                     | $\diamond$  | OREN              | Oneri detraibili pe | r risparmio energetico    |               | NO        |   |  |
| > TRAP     | Rappresentante                         | e o tutore                                       |                                         | NO                                  |                                     | $\diamond$  | ONSP              | Altri oneri e spese | 5                         |               | NO        |   |  |
| > 8XMI     | Destinazione 8 p                       | per mille                                        |                                         | SI                                  |                                     | $\diamond$  | ACCU              | Acconti per tribute | 0                         |               | NO        |   |  |
| > 5xmi     | Destinazione 5 p                       | per mille                                        |                                         | SI                                  |                                     | $\diamond$  | ACCO              | Acconti             |                           |               | NO        |   |  |
| > 2XMI     | Destinazione 2 p                       | per mille                                        |                                         | NO                                  |                                     | $\diamond$  | ESBA              | Estremi bancari     |                           |               |           |   |  |
| > FAM      | FAM Familiari a carico                 |                                                  |                                         | SI (3)                              |                                     | $\diamond$  | RITE              | Ritenute            |                           |               | NO        |   |  |
| > TERR     | Terreni                                |                                                  |                                         | NO                                  |                                     | $\diamond$  | ECCU              | Eccedenze per tri   | buto                      |               | NO        |   |  |
| FABB       | Fabbricati                             | Fabbricati                                       |                                         | NO                                  |                                     | 0<br>0<br>0 | ECCE              | Eccedenze           |                           |               | NO        |   |  |
| DIAS       | AS Redditi di lavoro dipendente        |                                                  | NO                                      |                                     | CRIM                                |             | Crediti d'imposta | Crediti d'imposta   |                           | NO            |           |   |  |
| ASSI       | Redditi assimilati a lavoro dipendente |                                                  |                                         | NO                                  |                                     |             | CRAF              | Crediti d'imposta i | reintegro anticipazioni f | ondi pensione | NO        |   |  |
| CAP        | Redditi di capita                      | e                                                |                                         | NO                                  |                                     | $\diamond$  | ESTE              | Redditi prodotti a  | ll'estero                 |               | NO        |   |  |
| > AUT      | Redditi di lavoro                      | autonomo non professional                        | e                                       | NO                                  |                                     | $\diamond$  | CRAB              | Crediti d'imposta i | regione Abruzzo           |               | NO        |   |  |
| DIVE       | IVE Redditi diversi                    | Redditi diversi<br>Redditi a tassazione separata |                                         | NO<br>NO                            |                                     | $\diamond$  | ESO               | Esonero             |                           |               | NO        |   |  |
| > TASE     | Redditi a tassaz                       |                                                  | Redditi a tassazione separata           |                                     |                                     | ¢           | GDEL              | Gestione delega 7   | 730 2016                  |               | NO        |   |  |
| > ODET     | Oneri detraibili                       |                                                  |                                         | NO                                  |                                     |             |                   |                     |                           |               |           |   |  |
| > ODED     | Oneri deducibili                       |                                                  |                                         | NO                                  |                                     |             |                   |                     |                           |               |           |   |  |
| ORED       | Oneri detraibili p                     | er recupero edilizio                             |                                         | NO                                  |                                     |             |                   |                     |                           |               |           |   |  |
| Dichiara   | zioni                                  | Stato Attuale                                    | Data                                    |                                     |                                     |             | Modello F24       |                     | Stato Attuale             | N. F24        | N. Esclus | i |  |
| 730 - 20   | 015 - Integrativo 1                    | MODIFICATA                                       | 21/10/2015                              | 09:16                               | *                                   | $\diamond$  |                   |                     |                           |               |           |   |  |
| > 730 - 20 | 011                                    | MODIFICATA                                       | 21/10/2015                              | 09:16                               |                                     |             |                   |                     |                           |               |           |   |  |
| 730 - 20   | 010                                    | ESITATA (RICEVUTA)                               | 07/07/2010                              | 15:42                               |                                     |             |                   |                     |                           |               |           |   |  |
| > 730 - 20 | 0 - 2009 ESITATA (RICE)                |                                                  | 009 ESITATA (RICEVUTA) 14/07/2009 23:23 | ESITATA (RICEVUTA) 14/07/2009 23:2: | ESITATA (RICEVUTA) 14/07/2009 23:23 | -           |                   |                     |                           |               |           |   |  |
| Dichiara   | zioni                                  | Stato Attuale                                    | Data                                    |                                     |                                     |             |                   |                     |                           |               |           |   |  |
| >          |                                        |                                                  |                                         |                                     | *                                   |             | N                 |                     |                           |               |           |   |  |
|            |                                        |                                                  |                                         |                                     |                                     |             | 20                |                     |                           |               |           |   |  |

#### Figura 6: Quadro dei quadri anagrafica

L'icona 🚾 consente di aprire un frontespizio, qualora non fosse presente nell'elenco delle dichiarazioni del contribuente.

L'elenco delle dichiarazioni presenti consente di navigare verso le altre dichiarazioni e di accedere ai relativi menu.

# QUADRO DEI QUADRI TASI (INDI)

Dal frontespizio è possibile accedere al quadro dei quadri di TASI. Il menù presenta le voci della gestione TASI:

- ANAG: consente di accedere ai dati anagrafici per la loro gestione
- FRS: consente di visualizzare/modificare/eliminare il frontespizio TASI
- FAMI: accesso alla gestione dei familiari a carico rilevanti ai fini della determinazione della detrazione TASI
- TERR: visualizza l'elenco dei terreni presenti per il contribuente e validi nell'anno di dichiarazione; un asterisco posto nella prima colonna individua quelli rilevanti ai fini dell'imposta
- FABB: visualizza l'elenco dei fabbricati presenti per il contribuente e validi nell'anno di dichiarazione; un asterisco posto nella prima colonna individua quelli rilevanti ai fini dell'imposta
- DIAG: consente l'esecuzione del diagnostico
- CALA: esegue il calcolo dell'acconto determinando il 50% dell'imposta dovuta su base annua; genera un versamento di acconto con scadenza 16/6
- CALC: esegue il calcolo dell'imposta su base annua, sottraendo quanto versato in acconto; genera un versamento di saldo con scadenza 16/12
- VTAS: visualizza l'elenco dei versamenti esistenti, consentendo anche di inserire acconti ai fini del calcolo del saldo, oppure di modificare quelli già presenti

### 🗱 Indice funzioni TASI - INDI

|            | 730 F24    | IRAP UPF USP               |                    |            |       |   |            |                               |                   |                 |        |            |   |
|------------|------------|----------------------------|--------------------|------------|-------|---|------------|-------------------------------|-------------------|-----------------|--------|------------|---|
|            |            |                            |                    |            |       |   |            |                               |                   |                 |        |            |   |
| $\diamond$ | ANAG       | Anagrafica<br>Frontespizio |                    |            |       |   | \$ (       | CALA                          | Calcolo acconto   | Calcolo acconto |        |            |   |
| $\diamond$ | FRS        |                            |                    |            | SI    |   | $\diamond$ | CALC                          | Calcolo saldo     |                 |        |            |   |
| $\diamond$ | FAMI       | Gestione familiari         |                    |            | NO    |   | $\diamond$ | ACIT Calcolo acconto IMU TASI |                   |                 |        |            |   |
| $\diamond$ | TERR       | Terreni                    |                    |            | NO    |   | $\diamond$ | SAIT                          | Calcolo saldo IMU | J TASI          |        |            |   |
| $\diamond$ | FABB       | Fabbricati                 | ricati             |            | NO    |   | $\diamond$ | VTAS                          | Versamenti        |                 |        | NO         |   |
| $\diamond$ | DIAG       | Diagnostico                | Diagnostico        |            |       |   | $\diamond$ | STAM                          | Stampa versamenti |                 |        |            |   |
|            |            |                            |                    |            |       |   |            |                               |                   |                 |        |            |   |
|            | Dichiarazi | oni                        | Stato Attuale      | Data       |       |   |            | Modello F2                    | 4                 | Stato Attuale   | N. F24 | N. Esclusi |   |
| $\diamond$ | 730 - 201  | 5 - Integrativo 1          | MODIFICATA         | 21/10/2015 | 09:16 |   | $\diamond$ |                               |                   |                 |        |            | + |
| $\diamond$ | GESTION    | E IMU - 2015               | MODIFICATO ACCONTO | 06/11/2015 | 16:03 |   |            |                               |                   |                 |        |            |   |
| $\diamond$ | GESTION    | E TASI - 2015              | MODIFICATO ACCONTO | 06/11/2015 | 16:03 |   |            |                               |                   |                 |        |            |   |
| $\diamond$ | 730 - 201  | 1                          | MODIFICATA         | 21/10/2015 | 09:16 |   |            |                               |                   |                 |        |            |   |
| $\diamond$ | 730 - 201  | .0                         | ESITATA (RICEVUTA) | 07/07/2010 | 15:42 | - |            |                               |                   |                 |        |            |   |

Figura 7: Quadro dei quadri TASI

# FRONTESPIZIO TASI (FRS)

Il frontespizio propone i dati del contribuente presenti in anagrafica. I dati sono protetti, ma è possibile richiederne la

| loumee     | a alli avei so      |                |          |           |    |              |      |           |             |            |             |         |          |
|------------|---------------------|----------------|----------|-----------|----|--------------|------|-----------|-------------|------------|-------------|---------|----------|
| Fronte     | spizio - FRS        |                |          |           |    |              |      |           |             |            |             |         |          |
| Dati An    | agrafici Individuo  |                | • 🔶      |           |    |              |      |           |             |            |             |         |          |
| Dati Anag  | grafici e residenza |                |          |           |    |              |      |           |             |            |             |         |          |
| Data naso  | cita 11/03/1870     | Comune nascita | CORBETTA |           |    | Provincia    | MI   | Sesso     | F St        | ato Civile | CONIUGATO/A |         | <b>b</b> |
| Comune     | CORBETTA            |                |          | Provincia | MI | CAP 2001     | 1    | Piano     |             | Sc         | ala         | Interno |          |
| Indirizzo  | VIA                 | ONTE CERVINO   |          |           | N  | umero civico | 105  |           | Frazion     | •          |             |         |          |
| Telefono   |                     | Indirizzo e-   | ·mail    |           |    |              |      |           |             |            |             |         |          |
| Detrazio   | ne TASI             |                |          |           |    |              | Dete | emina     | zioni de    | razioni si | nettanti    |         |          |
| 🔵 Detra    | zione A             |                |          |           |    |              | Red  | dito di l | riferiment  |            | pettanti    |         |          |
| Detra      | zione B             |                |          |           |    |              |      |           | incrimente. |            |             |         |          |
| Nessu      | ina scelta          |                |          |           |    |              | Red  | dito ISE  | EE          |            |             |         |          |
| Note       |                     |                |          |           |    |              |      |           |             |            |             |         |          |
|            |                     |                |          |           |    |              |      |           |             |            |             |         |          |
|            |                     |                |          |           |    |              |      |           |             |            |             |         |          |
|            |                     |                |          |           |    |              |      |           |             |            |             |         |          |
|            |                     |                |          |           |    |              |      |           |             |            |             |         |          |
|            |                     |                |          |           |    |              |      |           |             |            |             |         |          |
| Altri dati |                     |                |          |           |    |              |      |           |             |            |             |         |          |
| Codice CA  | F                   |                |          | Attributi |    |              |      | Zona      | 9           |            |             |         |          |
| 0803500    | . REGGIO EMIL       | IA             |          | Accibuci  |    |              |      |           |             |            |             |         |          |
|            |                     |                |          |           |    |              |      | Euro      | ionario     |            |             |         |          |
|            |                     |                |          |           |    |              |      | FUIL      |             |            |             |         |          |
|            |                     |                |          |           |    |              |      | Full2     | lionano     |            |             |         |          |
| Ultima m   | odifica             |                |          |           |    |              |      | Full2     | lonano      | -          |             |         |          |

Figura 8: Frontespizio TASI

### Detrazioni A/B (solo per calcolo acconto)

Con l'attivazione di uno dei due indicatori si certifica l'esistenza dei requisiti necessari per poter usufruire della detrazione alternativa a quella standard deliberata dal comune. La detrazione che verrà applicata in sede di calcolo per l'abitazione principale sarà dell'importo indicato in ELTA in riferimento a DETRAZIONE ALTERNATIVA A, DETRAZIONE ALTERNATIVA B.

#### Reddito di riferimento (solo per calcolo saldo)

Il campo deve essere valorizzato con il reddito di riferimento in base al quale stabilire la spettanza di determinate eventuali detrazioni calcolate in automatico dal sistema.

#### Reddito ISEE (solo per calcolo saldo)

Il campo deve essere valorizzato con il reddito ISEE del nucleo del contribuente in base al quale stabilire la spettanza di eventuali determinate detrazioni calcolate in automatico dal sistema.

### Codice CAF

|          | × 🗆 Frontespizio       | - FRS                      |  |
|----------|------------------------|----------------------------|--|
|          | Ricerca: Inserisci cri | iteri di ricerca 🔍         |  |
| Co<br>De | dice<br>nominazione    |                            |  |
|          | Codice Permanenza      | : Riga 1 di 3315 🛛 🕢 🖊 🗭 📥 |  |
|          | Codice Permanenza      | Denominazione Permanenza   |  |
| \$       | 0100700                | AO-PROVINCIALE             |  |
| \$       | 0200100                | TO-VIA SAN FRANCESCO       |  |
| \$       | 0200101                | TO-PINEROLO                |  |
| \$       | 020010111              | TO-VIGONE                  |  |
| \$       | 020010112              | TO-CAVOUR                  |  |
| \$       | 020010121              | TO-PRIVATO COISSON         |  |
| \$       | 020010122              | TO-STUDIO GARIS            |  |
| \$       | 020010123              | TO-STUDIO FOGLIAME         |  |
| \$       | 020010124              | TO-STUDIO LUPI             |  |
| \$       | 020010125              | TO-STUDIO CERETTI          |  |
|          |                        |                            |  |
|          |                        |                            |  |

Figura 9: Caricamento della lista delle zone ammesse in base al codice CAF

#### Attributi/Zona/Funzionario

I valori utilizzabili sono filtrati in base ai primi tre caratteri del CODICE CAF della dichiarazione

# TERRENI (TERR)

Per la parte generale relativa alle funzionalità della pagina di gestione dei terreni si rimanda al manuale operativo del 730; in questo manuale si documentano i campi di dettaglio specifici relativi alla gestione TASI

| Dati TASI               |                           |                      |                           |                       |                            |
|-------------------------|---------------------------|----------------------|---------------------------|-----------------------|----------------------------|
|                         | Soggetto passivo          |                      | % disponibilità           |                       |                            |
|                         |                           |                      |                           |                       | Esenzione TASI             |
| Codice aliquota TASI    |                           |                      |                           |                       |                            |
|                         |                           |                      |                           |                       |                            |
| Detrazione automatica   |                           |                      |                           |                       |                            |
|                         |                           |                      |                           |                       |                            |
| Detrazione da applicare |                           |                      |                           |                       |                            |
|                         |                           |                      |                           |                       |                            |
|                         |                           |                      |                           |                       |                            |
|                         |                           |                      |                           |                       |                            |
| Elementi TASI Comu      | nali - Acconto            | Elementi TASI Comuna | ali - Saldo               | Elementi TASI Forzati |                            |
| CONFERMATI              |                           | CONFERMATI           |                           | Attiva forzatura      |                            |
| Aliquota                | % versamento utilizzatore | Aliquota             | % versamento utilizzatore | Aliquota              | TASI dovuta - Acconto      |
| 0,00                    | 30,00                     |                      |                           |                       |                            |
|                         |                           |                      |                           | Detrazione            | TASI dovuta - Saldo        |
|                         |                           |                      |                           |                       |                            |
|                         |                           |                      |                           | Riduzione             | % versamento utilizzatore  |
|                         |                           |                      |                           |                       |                            |
|                         |                           |                      |                           |                       |                            |
|                         |                           |                      |                           |                       | Esclusione da calcolo TASI |
|                         |                           |                      |                           |                       | Genera nuova situazione    |
| Note                    |                           |                      |                           |                       | _                          |
|                         |                           |                      |                           |                       |                            |
|                         |                           |                      |                           |                       |                            |
|                         |                           |                      |                           |                       |                            |

### Figura 10: dettaglio terreni

#### Soggetto passivo

Utilizzare il valore 1 per indicare che il soggetto passivo in trattamento è l'utilizzatore non proprietario, indicare il valore 2 per indicare che il soggetto passivo in trattamento è il proprietario che non utilizza l'immobile.

#### % disponibilità

Se impostata, indica la percentuale di cui dispone l'utilizzatore.

#### Esenzione TASI

Se impostata, indica che il terreno non è soggetto a TASI

#### Elementi TASI Comunali – Acconto/Saldo

#### Aliquota TASI

Indica l'aliquota TASI così come impostata negli elementi di calcolo relativi al comune.

#### % versamento utilizzatore

Indica la percentuale di versamento relativa all'utilizzatore così come definita negli elementi di calcolo del comune.

### Elementi TASI Forzati

#### Attiva forzature

Se selezionato, consente di indicare i dati da forzare in fase di calcolo della TASI

#### Aliquota

Se indicata prevale su quella comunale nella determinazione dell'imposta di acconto

#### TASI Dovuta – Acconto

Se indicata, determina l'importo dovuto in acconto per il rigo di terreno

#### TASI Dovuta – Saldo

Se indicata, determina l'importo dovuto in saldo per il rigo di terreno

#### % versamento utilizzatore

Se indicata, prevale sulla percentuale di versamento per l'utilizzatore nella determinazione dell'imposta

# FABBRICATI (FABB)

Per la parte generale relativa alle funzionalità della pagina di gestione dei fabbricati si rimanda al manuale operativo del 730; in questo manuale si documentano i campi di dettaglio specifici relativi alla gestione TASI

|                                                          |                                            |                | Addition of the data of                       | Markets and Markets of the second strength         | L4.                                                                              |                                                                                 |                                                                                                    |
|----------------------------------------------------------|--------------------------------------------|----------------|-----------------------------------------------|----------------------------------------------------|----------------------------------------------------------------------------------|---------------------------------------------------------------------------------|----------------------------------------------------------------------------------------------------|
| endita TASI                                              | Soggetto passivo                           |                | % disponibilita                               | N totale affittuari stesso immo                    | ble                                                                              |                                                                                 |                                                                                                    |
| 0,00                                                     |                                            |                | 90,00                                         |                                                    |                                                                                  |                                                                                 | Esenzione TASI                                                                                                   |
| dice aliquota TAS                                        | I                                          |                |                                               |                                                    |                                                                                  |                                                                                 |                                                                                                    |
| AP - Ab                                                  | itazione principale                        |                |                                               |                                                    |                                                                                  |                                                                                 |                                                                                                    |
| trazione automa                                          | tica                                       |                |                                               |                                                    |                                                                                  |                                                                                 |                                                                                                    |
| ETRAZIONE BASE                                           | ;                                          |                |                                               |                                                    |                                                                                  |                                                                                 |                                                                                                    |
| razioni da applic:                                       | are                                        |                |                                               |                                                    |                                                                                  |                                                                                 |                                                                                                    |
|                                                          |                                            |                |                                               |                                                    |                                                                                  |                                                                                 |                                                                                                    |
|                                                          |                                            |                |                                               |                                                    |                                                                                  |                                                                                 |                                                                                                    |
|                                                          |                                            |                |                                               |                                                    |                                                                                  |                                                                                 |                                                                                                    |
|                                                          |                                            |                |                                               |                                                    |                                                                                  |                                                                                 | Detrazione non spettante                                                                                         |
|                                                          |                                            |                |                                               |                                                    |                                                                                  |                                                                                 |                                                                                                    |
|                                                          |                                            |                |                                               |                                                    |                                                                                  |                                                                                 |                                                                                                    |
|                                                          |                                            |                |                                               |                                                    |                                                                                  |                                                                                 |                                                                                                    |
| lementi TASI (                                           | ymunali - Acconto                          | Fle            | ementi TASI Co                                | omunali - Saldo                                    | Elementi TASI F                                                                  | orzati                                                                          |                                                                                                    |
| <b>lementi TASI C</b> o                                  | omunali - Acconto                          | Ele            | ementi TASI Co<br>DNFERMATI                   | omunali - Saldo                                    | Elementi TASI F                                                                  | orzati<br>ature                                                                 |                                                                                                    |
| lementi TASI Co<br>CONFERMATI<br>Viquota                 | omunali - Acconto<br>% versamento ut       | ilizzatore Ali | ementi TASI Co<br>DNFERMATI<br>iquota         | omunali - Saldo<br>% versamento utilizzatore       | Elementi TASI F<br>Attiva forza<br>Aliquota                                      | orzati<br>ature                                                                 | TASI Dovuta - Acconto                                                                                            |
| lementi TASI Co<br>CONFERMATI<br>Niquota<br>3,30         | omunali - Acconto<br>% versamento ut<br>25 | ilizzatore Ali | ementi TASI Co<br>DNFERMATI<br>iquota<br>3,30 | omunali - Saldo<br>% versamento utilizzatore<br>25 | Elementi TASI Fo<br>Attiva forza<br>Aliquota                                     | orzati<br>ature                                                                 | TASI Dovuta - Acconto                                                                                            |
| <b>lementi TASI Co</b><br>CONFERMATI<br>Aliquota<br>3,30 | omunali - Acconto<br>% versamento ut<br>25 | ilizzatore Ali | ementi TASI Co<br>DNFERMATI<br>iquota<br>3,30 | omunali - Saldo<br>% versamento utilizzatore<br>25 | Elementi TASI F<br>Attiva forza<br>Aliquota<br>Detrazione                        | <b>orzati</b><br>ature<br>Detrazione figli                                      | TASI Dovuta - Acconto                                                                                            |
| lementi TASI Co<br>CONFERMATI<br>Aliquota<br>3,30        | omunali - Acconto<br>% versamento ut<br>25 | ilizzatore Ali | ementi TASI Co<br>DNFERMATI<br>iquota<br>3,30 | omunali - Saldo<br>% versamento utilizzatore<br>25 | Elementi TASI F<br>Attiva forza<br>Aliquota<br>Detrazione<br>30,00               | <b>orzati</b><br>ature<br>Detrazione figli                                      | TASI Dovuta - Acconto<br>TASI Dovuta - Saldo                                                                     |
| CONFERMATI<br>Aliquota<br>3,30                           | omunali - Acconto<br>% versamento ut<br>25 | ilizzatore Ali | ementi TASI Co<br>DNFERMATI<br>iquota<br>3,30 | omunali - Saldo<br>% versamento utilizzatore<br>25 | Elementi TASI Fa<br>Attiva forza<br>Aliquota<br>Detrazione<br>30,00<br>Riduzione | orzati<br>ature<br>Detrazione figli<br>% versamento uti                         | TASI Dovuta - Acconto<br>TASI Dovuta - Saldo                                                                     |
| Elementi TASI Co<br>CONFERMATI<br>Aliquota<br>3,30       | omunali - Acconto<br>% versamento ut<br>25 | ilizzatore Ali | ementi TASI Co<br>DNFERMATI<br>iquota<br>3,30 | omunali - Saldo<br>% versamento utilizzatore<br>25 | Elementi TASI F<br>Attiva forza<br>Aliquota<br>Detrazione<br>30,00<br>Riduzione  | orzati<br>ature<br>Detrazione figli<br>% versamento uti<br>30,00                | TASI Dovuta - Acconto<br>TASI Dovuta - Saldo                                                                     |
| CONFERMATI<br>Aliquota<br>3,30                           | omunali - Acconto<br>% versamento ut<br>25 | ilizzatore Ali | ementi TASI Co<br>DNFERMATI<br>iquota<br>3,30 | omunali - Saldo<br>% versamento utilizzatore<br>25 | Elementi TASI F<br>Attiva forza<br>Aliquota<br>Detrazione<br>30,00<br>Riduzione  | orzati<br>ature<br>Detrazione figli<br>% versamento uti<br>30,00                | TASI Dovuta - Acconto<br>TASI Dovuta - Saldo<br>ilizzatore                                                       |
| lementi TASI Co<br>CONFERMATI<br>Aliquota<br>3,30        | % versamento ut                            | ilizzatore Ali | ementi TASI Co<br>DNFERMATI<br>iquota<br>3,30 | omunali - Saldo<br>% versamento utilizzatore<br>25 | Elementi TASI Fa<br>Attiva forza<br>Aliquota<br>Detrazione<br>30,00<br>Riduzione | orzati<br>ature<br>Detrazione figli<br>% versamento uti<br>30,00<br>Esi         | TASI Dovuta - Acconto<br>TASI Dovuta - Saldo<br>ilizzatore<br>clusione da calcolo TASI                           |
| CONFERMATI<br>Aliquota<br>3,30                           | % versamento ut<br>25                      | ilizzatore Ali | ementi TASI Co<br>DNFERMATI<br>iquota<br>3,30 | omunali - Saldo<br>% versamento utilizzatore<br>25 | Elementi TASI Fa<br>Attiva forza<br>Aliquota<br>Detrazione<br>30,00<br>Riduzione | orzati<br>ature<br>Detrazione figli<br>% versamento uti<br>30,00<br>Es          | TASI Dovuta - Acconto<br>TASI Dovuta - Saldo<br>ilizzatore<br>clusione da calcolo TASI                           |
| lementi TASI Co<br>CONFERMATI<br>Viquota<br>3,30         | omunali - Acconto<br>% versamento ut<br>25 | ilizzatore Ali | ementi TASI Co<br>DNFERMATI<br>iquota<br>3,30 | omunali - Saldo<br>% versamento utilizzatore<br>25 | Elementi TASI F<br>Attiva forza<br>Aliquota<br>Detrazione<br>30,00<br>Riduzione  | orzati<br>ature<br>Detrazione figli<br>% versamento uti<br>30,00<br>Es<br>Gene  | TASI Dovuta - Acconto<br>TASI Dovuta - Saldo<br>ilizzatore<br>clusione da calcolo TASI                           |
| lementi TASI Co<br>XONFERMATI<br>Jiquota<br>3,30         | omunali - Acconto<br>% versamento ut<br>25 | ilizzatore Ali | ementi TASI Co<br>DNFERMATI<br>iquota<br>3,30 | omunali - Saldo<br>% versamento utilizzatore<br>25 | Elementi TASI F<br>Attiva forza<br>Aliquota<br>Detrazione<br>30,00<br>Riduzione  | orzati<br>ature<br>Detrazione figli<br>% versamento uti<br>30,00<br>Es<br>Gene  | TASI Dovuta - Acconto<br>TASI Dovuta - Saldo<br>ilizzatore<br>clusione da calcolo TASI (<br>era nuova situazione |
| lementi TASI Co<br>IONFERMATI<br>Jiquota<br>3,30         | omunali - Acconto<br>% versamento ut<br>25 | ilizzatore Ali | ementi TASI Co<br>DNFERMATI<br>iquota<br>3,30 | omunali - Saldo<br>% versamento utilizzatore<br>25 | Elementi TASI Fa<br>Attiva forza<br>Aliquota<br>Detrazione<br>30,00<br>Riduzione | orzati<br>ature<br>Detrazione figli<br>% versamento uti<br>30,00<br>Esi<br>Gene | TASI Dovuta - Acconto<br>TASI Dovuta - Saldo<br>ilizzatore<br>clusione da calcolo TASI                           |

#### Figura 11: dettaglio fabbricati

#### Rendita TASI

Se indicata il sistema la utilizza per la determinazione dell'imponibile, in sua assenza viene utilizzata la RENDITA IMU, in assenza di quest'ultima si utilizza la rendita catastale del fabbricato.

#### Soggetto passivo

Indica la specificità del soggetto passivo, se utilizzatore diverso dal proprietario oppure proprietario che non utilizza l'immobile. Può non essere indicato.

#### % disponibilità

Se impostata, indica la percentuale di cui dispone l'utilizzatore.

#### Numero totale affittuari stesso immobile

Utilizzato nella formula di calcolo dell'imponibile del soggetto proprietario. Rappresenta il numero totale degli affituari di uno stesso immobile nei casi in cui, per gestire una corretta liquidazione dell'imposta, è necessario esporre su più righi contratti di affitto contemporanei di durata mista (sia minore che maggiore di 6 mesi). In questi casi per gestire il calcolo del soggetto proprietario sarà necessario inserire tanti righi quanti sono gli affittuari, indicare su ciascuno l'intervallo temporale di durata del contratto, valorizzare il presente campo con il totale degli affittuari presenti, valorizzare il campo SOGGETTO PASSIVO con il valore spazio o 2 in funzione del fatto che debba o meno essere applicata la % relativa al proprietario.

#### Esenzione TASI

Se impostato, il fabbricato è esente da TASI pertanto non produce imposta.

#### Codice aliquota TASI

Si tratta di una informazione obbligatoria per poter procedere al calcolo della TASI.

E' selezionabile da un elenco di codici abbinati al comune.

Il codice determina il trattamento dell'immobile durante il calcolo ed il codice tributo attraverso cui effettuare il pagamento dell'imposta.

#### Detrazione automatica

Si tratta di un campo non digitabile in cui il sistema evidenzia la presenza di detrazioni determinabili automaticamente dal sistema per tutti gli immobili o in funzione di determinati elementi del fabbricato individuabili in modo certo.

### Elementi TASI Comunali – Acconto/Saldo

#### Aliquota TASI

Indica l'aliquota TASI così come impostata negli elementi di calcolo relativi al comune.

#### % versamento utilizzatore

Indica la percentuale di versamento relativa all'utilizzatore così come definita negli elementi di calcolo del comune.

#### Elementi TASI Forzati

#### Attiva forzature

Se selezionato, consente di indicare i dati da forzare in fase di calcolo.

#### Aliquota

Se indicata, prevale sull'aliquota comunale nella determinazione dell'imposta

#### TASI Dovuta – Acconto

Se indicata, determina l'importo dovuto in acconto per il rigo di fabbricato

#### TASI Dovuta – Saldo

Se indicata, determina l'importo dovuto in saldo per il rigo di fabbricato

#### Detrazione

Se indicata, prevale sulla detrazione comunale nella determinazione dell'imposta

#### Detrazione figli

Se indicata, prevale sulla detrazione comunale per ciascun figlio nella determinazione dell'imposta

#### Riduzione

Se indicata, prevale sulla riduzione comunale nella determinazione dell'imposta

### % versamento utilizzatore

Se indicata, prevale sulla percentuale di versamento per l'utilizzatore nella determinazione dell'imposta

#### Esclusione da calcolo TASI

Se impostata, indica che il fabbricato è escluso dal calcolo dell'imposta

# FAMILIARI TASI (FAMI)

| 💌 🗽 Dettaglio Figlio 🔒 🛄 😭 🥎 | 8                |            |              |                    |
|------------------------------|------------------|------------|--------------|--------------------|
| Codice Fiscale               | Cognome e nome   |            | Data Nascita |                    |
|                              | PIPPO PIPPO      |            | 01/01/2000 🔳 |                    |
| Rapporto parentela           | Mesi % spettanza |            |              |                    |
| F - FIGLIO                   | 12 100,00        |            |              |                    |
| Detrazioni da applicare      |                  |            |              |                    |
|                              |                  |            |              |                    |
|                              |                  | Abbina     | immobile     | Disabbina immobile |
| Fabbricato abbinato          |                  |            |              |                    |
| Comune                       | Indirizzo        |            |              |                    |
|                              |                  |            |              |                    |
| Codice aliquota              | % possesso       | % utilizzo |              |                    |
|                              |                  |            |              |                    |

#### Figura 12: dettaglio nucleo TASI

In questa pagina devono essere censiti i componenti del nucleo familiare che danno diritto ad una detrazione

#### Codice fiscale

Obbligatorio se mancano COGNONE/NOME o DATA NASCITA. Se presente deve essere formalmente corretto.

#### Cognome e nome

Obbligatorio se manca CODICE FISCALE.

#### Data nascita

Obbligatorio, se presente CODICE FISCALE viene valorizzato in automatico da sistema ma resta digitabile.

#### Mesi

Obbligatorio, può assumere un valore compreso tra 1 e 12

#### %spettanza

Se indicata viene utilizzata per stabilire la detrazione spettante qualora questa sia da suddividera tra più soggetti; se non indicata il sistema rapporta la detrazione ala % di utilizzo indicata sul fabbricato adibito ad abitazione principale o a quello abbinato al componenze del nucleo.

#### Abbina immobile

Qualora il soggetto passivo sia in possesso di più abitazioni principali ubicate in comuni diversi, si rende necessario abbinare i componenti del nucleo indicati in pagina al fabbricato per il quale originano detrazione. Il pulsante risulta attivo solo se nella pagina FABB del contribuente sono presenti immobili di tipo ABITAZIONE PRINCIPALE. Premendo il pulsante appare la seguente videata

| Fabbricati abbinabili: Riga 1 di 1 🥎 |                        |              |                 |                      |           |             |           |    |   |
|--------------------------------------|------------------------|--------------|-----------------|----------------------|-----------|-------------|-----------|----|---|
| Identificativo                       | Comune                 | Indirizzo    | Codice Aliquota | Rendita<br>catastale | Categoria | Data inizio | Data fine | Α. |   |
| 1                                    | H509 - ROMANO DI LOMBA | VIA ROMA, 78 | 2.              | 582,00               | A/2       |             |           | P  | 1 |
|                                      |                        |              |                 |                      |           |             |           |    |   |
|                                      |                        |              |                 |                      |           |             |           |    |   |
|                                      |                        |              |                 |                      |           |             |           |    | - |

#### Figura 13: elenco fabbricati abbinabili

Nel caso in cui un singolo componente debba essere abbinato a due differenti fabbricati (per periodi differenti), occorre inserirlo in due righi separati indicando su ciascuno dei righi il numero mesi coerente con il periodo di validità del fabbricato abbinato.

La situazione di avvenuto abbinamento tra componente e fabbricato è evidente nell'elenco dei figli; le informazioni del fabbricato abbinato sono evidenti nella sezione "Fabbricato abbinato" presente nella pagina di dettaglio di ciascun figlio.

#### Disabbina fabbricato

Il pulsante è attivo solo quando c'è abbinamento tra familiare e fabbricato. Cliccando sul pulsante si elimina l'abbinamento.

# **DIAGNOSTICO TASI (DIAG)**

La funzionalità DIAG consente di diagnosticare i dati presenti per la TASI, ai fini del calcolo.

Il diagnostico può restituire una dichiarazione corretta, oppure una dichiarazione avente errori, che a loro volta hanno diverso peso:

DA VERIFICARE: il calcolo può essere eseguito

BLOCCANTE: il calcolo non può essere eseguito, se non si correggono le situazioni rilevate dal diagnostico.

Tra gli errori non bloccanti sono esposte anche, per tutti gli immobili rilevanti ai fini del calcolo, le segnalazioni relative alla presenza di dati forzati (aliquote, detrazioni, riduzioni) che sono diversi dai dati comunali.

| 🗰 Risultati Ela   | aborazione                   |                   |                                          |                          |
|-------------------|------------------------------|-------------------|------------------------------------------|--------------------------|
| Esito Elabor      | azione: Riga 1 di 1          | <b>\$</b>         |                                          |                          |
| Tutti gli element | i estratti sono stati elabor | ati               |                                          |                          |
| Risultato Elab    | oorazione                    |                   |                                          |                          |
|                   |                              |                   |                                          |                          |
|                   | Data Stampa (9/              | 6/2014)           | TASI                                     | Sica                     |
|                   |                              |                   | Messaggi Diagnostico                     |                          |
|                   | TASI                         | 2014              |                                          |                          |
|                   | Dichiarante                  | MASSELLI GIANNINA | MSSGNN13C55H298X                         |                          |
|                   | Riferimento                  | Tipologia Errore  | Messaggio                                |                          |
|                   | http<br>Fabbricati           | BLOCCANTE         | Fabbricato 1 privo di TIPO UTILIZZO TASI |                          |
|                   |                              |                   |                                          | Totale Messaggi Errore 1 |
|                   |                              |                   |                                          |                          |
|                   |                              |                   |                                          |                          |
|                   |                              |                   |                                          |                          |
|                   |                              |                   | N                                        |                          |
|                   |                              |                   | Ч                                        |                          |
|                   |                              |                   |                                          |                          |
|                   |                              |                   |                                          |                          |
|                   |                              |                   |                                          |                          |
|                   |                              |                   |                                          |                          |

Figura 14: Dichiarazione diagnosticata con errore

# CALCOLO TASI

Il calcolo può essere eseguito attraverso le seguenti azioni:

- Calcolo acconto (CALA)
- Calcolo saldo (CALC)
- Calcolo acconto IMU TASI (ACIT)
- Calcolo saldo IMU TASI (SAIT)

Il calcolo è effettuabile su una gestione il cui diagnostico rilevi al massimo segnalazioni "DA VERIFICARE".

### Calcolo acconto (CALA)

Il calcolo dell'acconto genera i versamenti di acconto e relativi tributi per F24 realtivamente alla prima scadenza di acconto in data 16/6/2014 è disponibile sia in modalità massiva, sia puntuale sul singolo soggetto. All'avvio della fase viene presentata all'operatore una pagina preliminare con due richieste specifiche:

• "Conferma rigenerazione versamenti già presenti": il check è selezionato di default ed è abilitato nel calcolo massivo e nel calcolo puntuale se sono presenti versamenti di acconto. Non risulta invece abilitato nel calcolo singolo, qualora non esistano versamenti di acconto.

Nei casi in cui il check è abilitato, l'operatore può scegliere se ricalcolare, lasciando il check selezionato, oppure non rieffettuare il ricalcolo, deselezionando il check.

In quest'ultimo caso, se l'operazione è eseguita puntualmente su un soggetto, l'operatore viene ricondotto alla pagina iniziale di TASI (INDI), con una segnalazione specifica che indica che il calcolo non è stato rieffettuato; se trattasi di operazione massiva, al termine segue un elenco con il dettaglio dei frontespizi TASI per i quali non è stato effettuato il ricalcolo.

Nei casi in cui il check non è abilitato, se l'utente non vuole eseguire l'operazione, è sufficiente che annulli con il tasto 5, presente nella barra

• "Non compensare debito TASI con eventuali altri tributi", il check è selezionato di default.

La scelta ha effetto sui pagamenti effettuati tramite F24: lasciando selezionato il check, in fase di elaborazione della delega non si terrà conto degli eventuali crediti, mentre, deselezionando il check, gli eventuali tributi TASI saranno compensati con i crediti disponibili.

| 🗱 Calcolo acconto - CALA                               |  |  |  |  |  |  |
|--------------------------------------------------------|--|--|--|--|--|--|
| Calcolo acconto 🏻 🎉 🥎                                  |  |  |  |  |  |  |
| Calcolo acconto                                        |  |  |  |  |  |  |
| Conferma rigenerazione versamenti già presenti         |  |  |  |  |  |  |
| Non compensare debito TASI conveventuali altri tributi |  |  |  |  |  |  |
|                                                        |  |  |  |  |  |  |
|                                                        |  |  |  |  |  |  |

Figura 15: Calcolo acconto

Per tutti i soggetti per i quali è stato richiesto il calcolo, confermando la rigenerazione dei versamenti, si procede con la nuova operazione, che riesegue pertanto i calcoli e ridetermina i versamenti TASI. Lo stato di TASI viene portato in CALCOLATO ACCONTO (**`Acc dd/mm/yyyy**" nel cruscotto)

Al termine dell'operazione di calcolo, nel caso puntuale, è presentato l'elenco dei versamenti generati. L'elenco è suddiviso per comuni, esposti in ordine alfabetico crescente. Per ogni comune sono presenti gli elenchi dei terreni e successivamente dei fabbricati. L'elenco degli immobili è ordinato in maniera crescente per identificativo.

|                  | laborazione                                        |                               |                                                                |       |   |
|------------------|----------------------------------------------------|-------------------------------|----------------------------------------------------------------|-------|---|
| Esito Elabo      | orazione: Riga 1 di 1                              | <b>\$</b>                     |                                                                |       |   |
| 'utti gli elemer | nti estratti sono stati elabori                    | ati                           |                                                                |       |   |
| isultato Ela     | borazione                                          |                               |                                                                |       |   |
|                  | N                                                  |                               |                                                                |       | - |
|                  | り<br>Data Stampa (9/0                              | 6/2014)                       | TASI                                                           | SICIA |   |
|                  |                                                    | ,                             | Messaggi Diagnostico                                           |       |   |
|                  | TASI                                               | 2014<br>MASSELLI GIANNINA     | MSSGNN13C55H298X                                               |       |   |
|                  | Dichiarante                                        |                               |                                                                |       |   |
|                  | Dichiarante<br>Riferimento                         | Tipologia Errore              | Messaggio                                                      |       |   |
|                  | Dichiarante<br>Riferimento<br>http<br>Frontespizio | Tipologia Errore<br>BLOCCANTE | Messaggio<br>Non esiste alcun immobile, calcolo non possibile. |       |   |

#### Figura 16: Esito calcolo acconto effettuato sul singolo soggetto (puntuale)

Nel caso massivo invece, viene presentato un riepilogo con il numero delle TASI elaborate, scartate e le relative motivazioni di scarto.

Il ricalcolo dell'acconto è consentito fino a quando non viene stampata la delega corrispondente; è necessario elaborare e stampare la delega, per concludere l'operazione di acconto.

Accedendo al quadro dei quadri di TASI tramite l'icona 上, l'elenco delle dichiarazioni presenterà la Gestione TASI in stato CALCOLATO ACCONTO e la dichiarazione F24 in stato DA ELABORARE

### Calcolo saldo (CALC)

Il calcolo del saldo determina l'imposta su base annua sottrae dal totale l'importo dell'acconto già versato e genera i versamenti di saldo ed i tributi per F24 con scadenza 16/12; la fase è disponibile sia in modalità massiva, sia puntuale sul singolo soggetto.

All'avvio della fase viene presentata all'operatore una pagina preliminare con due richieste specifiche:

 "Conferma rigenerazione versamenti già presenti": il check è selezionato di default ed è abilitato nel calcolo massivo e nel calcolo puntuale se sono presenti versamenti di saldo. Non risulta invece abilitato nel calcolo singolo, qualora non esistano versamenti di saldo. Nei casi in cui il check sia abilitato, l'operatore può scegliere se ricalcolare, lasciando il check selezionato, oppure non rieffettuare il ricalcolo, deselezionando il check.

In quest'ultimo caso, se l'operazione è eseguita puntualmente su un soggetto, l'operatore viene ricondotto alla pagina iniziale di TASI (INDI), con una segnalazione specifica che indica che il calcolo non è stato rieffettuato; se trattasi di operazione massiva, al termine segue un elenco con il dettaglio dei frontespizi TASI per i quali non è stato effettuato il ricalcolo.

Nei casi in cui il check non è abilitato, se l'utente non vuole eseguire l'operazione, è sufficiente che annulli con il tasto 5, presente nella barra

• "Non compensare debito TASI con eventuali altri tributi", il check è selezionato di default.

La scelta ha effetto sui pagamenti effettuati tramite F24: lasciando selezionato il check, in fase di elaborazione della delega non si terrà conto degli eventuali crediti, mentre, deselezionando il check, gli eventuali tributi TASI saranno compensati con i crediti disponibili.

| 🗱 Calcolo saldo - C | c                                                      |  |  |  |  |  |  |  |  |
|---------------------|--------------------------------------------------------|--|--|--|--|--|--|--|--|
| Calcolo saldo       | ية <del>أم</del>                                       |  |  |  |  |  |  |  |  |
|                     | Calcolo saldo                                          |  |  |  |  |  |  |  |  |
| Conferma riger      | azione versamenti già presenti                         |  |  |  |  |  |  |  |  |
| Non compensation    | Non compensare debito TASI con eventuali altri tributi |  |  |  |  |  |  |  |  |

#### Figura 17: Calcolo saldo

Per tutti i soggetti per i quali è stato richiesto il calcolo, confermando la rigenerazione dei versamenti, si procede con la nuova operazione, che riesegue pertanto i calcoli e ridetermina i versamenti TASI. Lo stato di TASI viene portato in CALCOLATO SALDO (**`Sal dd/mm/yyyy**" nel cruscotto).

Al termine dell'operazione di calcolo, nel caso puntuale, è presentato l'elenco dei versamenti generati. L'elenco è suddiviso per comuni, esposti in ordine alfabetico crescente. Per ogni comune sono presenti gli elenchi dei terreni e successivamente dei fabbricati. L'elenco degli immobili è ordinato in maniera crescente per identificativo.

### Calcolo acconto IMU TASI (ACIT)

La funzionalità consente di effettuare contestualmente il calcolo dell'acconto sia di IMU sia di TASI ed disponibile solo in modalità puntuale per il singolo soggetto, sia dal menù IMU, sia dal menù TASI. All'avvio della fase viene presentata all'operatore una pagina preliminare con due richieste specifiche:

- 1. "Conferma rigenerazione versamenti già presenti": il check è selezionato di default ed è abilitato se sono presenti versamenti di acconto IMU o TASI. Non risulta invece abilitato nel calcolo singolo, gualora pop
  - presenti versamenti di acconto IMU o TASI. Non risulta invece abilitato nel calcolo singolo, qualora non esistano versamenti di acconto per entrambe le gestioni.

Nei casi in cui il check sia abilitato, l'operatore può scegliere se ricalcolare, lasciando il check selezionato, oppure non rieffettuare il ricalcolo, deselezionando il check.

In quest'ultimo caso, l'operatore viene ricondotto alla pagina iniziale di TASI (INDI), con una segnalazione specifica che indica che il calcolo non è stato rieffettuato

Nei casi in cui il check non è abilitato, se l'utente non vuole eseguire l'operazione, è sufficiente che annulli con il tasto 5, presente nella barra

 "Non compensare debito con eventuali altri tributi", il check è selezionato di default. La scelta ha effetto sui pagamenti effettuati tramite F24: lasciando selezionato il check, in fase di elaborazione della delega non si terrà conto degli eventuali crediti, mentre, deselezionando il check, gli eventuali tributi saranno compensati con i crediti disponibili.

| 🗱 Calcolo acconto IMU TASI - ACIT                                                                                             |   |  |
|----------------------------------------------------------------------------------------------------|---|--|
| Calcolo acconto 👔 🥎                                                                                                    |   |  |
| Calcolo acconto                                                                                                    |   |  |
| <ul> <li>Conferma rigenerazione versamenti già presenti</li> <li>Non compensare debito con eventuali altri tributi</li> </ul> | 5 |  |
|                                                                                                    |   |  |

### Figura 18: Calcolo acconto IMU TASI

Per tutti i soggetti per i quali è stato richiesto il calcolo, confermando la rigenerazione dei versamenti, si procede con la nuova operazione, che riesegue pertanto i calcoli e ridetermina i versamenti IMU e TASI.

Lo stato di IMU e di TASI viene portato in CALCOLATO ACCONTO ("Acc dd/mm/yyyy" nel cruscotto), qualora non vi siano errori nel calcolo stesso.

In caso di errori, lo stato viene aggiornato indipendentemente per le due gestioni.

Al termine dell'operazione di calcolo, è presentato il pdf di riepilogo dell'operazione, presentando prima i messaggi per TASI e poi, alle pagine successive, quelli per IMU, ed è possibile consultare il prospetto dei versamenti TASI. E' necessario invece accedere al menù dell'IMU che si è calcolata contestualmente, per verificarne lo stato e consultare i versamenti generati.

# Calcolo saldo IMU TASI (SAIT)

La funzionalità consente di effettuare contestualmente il calcolo del saldo sia di IMU sia di TASI ed disponibile solo in modalità puntuale per il singolo soggetto, sia dal menù IMU, sia dal menù TASI All'avvio della fase viene presentata all'operatore una pagina preliminare con due richieste specifiche:

• "Conferma rigenerazione versamenti già presenti": il check è selezionato di default ed è abilitato se sono presenti versamenti di saldo IMU o TASI. Non risulta invece abilitato nel calcolo singolo, qualora non esistano versamenti di saldo per entrambe le gestioni.

Nei casi in cui il check sia abilitato, l'operatore può scegliere se ricalcolare, lasciando il check selezionato, oppure non rieffettuare il ricalcolo, deselezionando il check. In quest'ultimo caso, l'operatore viene ricondotto alla pagina iniziale di TASI (INDI), con una segnalazione specifica che indica che il calcolo non è stato rieffettuato

Nei casi in cui il check non è abilitato, se l'utente non vuole eseguire l'operazione, è sufficiente che annulli con il tasto 5, presente nella barra

 "Non compensare debito con eventuali altri tributi", il check è selezionato di default. La scelta ha effetto sui pagamenti effettuati tramite F24: lasciando selezionato il check, in fase di elaborazione della delega non si terrà conto degli eventuali crediti, mentre, deselezionando il check, gli eventuali tributi saranno compensati con i crediti disponibili.

| 🗶 Ca | alcolo saldo IM | U TASI - CAIT       |                     |       |  |  |
|------|-----------------|---------------------|---------------------|-------|--|--|
| Ca   | alcolo saldo    | <del>به</del> بين   |                     |       |  |  |
|      |                 |                     | Calcolo             | saldo |  |  |
|      | Conferma riger  | nerazione versame   | iti già presenti    |       |  |  |
|      | Non compensa    | ire debito con even | tuali altri tributi |       |  |  |
|      |                 |                     |                     |       |  |  |
|      |                 |                     |                     |       |  |  |
|      |                 |                     |                     |       |  |  |

#### Figura 19: Calcolo saldo IMU TASI

Per tutti i soggetti per i quali è stato richiesto il calcolo, confermando la rigenerazione dei versamenti, si procede con la nuova operazione, che riesegue pertanto i calcoli e ridetermina i versamenti IMU e TASI.

Lo stato di IMU e di TASI viene portato in CALCOLATO SALDO ("**Sal dd/mm/yyyy**" nel cruscotto), qualora non vi siano errori nel calcolo stesso.

In caso di errori, lo stato viene aggiornato indipendentemente per le due gestioni.

Al termine dell'operazione di calcolo, è presentato il pdf di riepilogo dell'operazione, presentando prima i messaggi per TASI e poi, alle pagine successive, quelli per IMU, ed è possibile consultare il prospetto dei versamenti TASI. E' necessario invece accedere al menù dell'IMU che si è calcolata contestualmente, per verificarne lo stato e

consultare i versamenti generati.

# VERSAMENTI TASI (VTAS)

La funzionalità consente di gestire i versamenti TASI, sia quelli generati automaticamente dal calcolo, sia quelli inseriti dall'operatore.

L'elenco presenta la lista dei versamenti ordinati principalmente per tipologia (acconto, saldo), poi per codice ISTAT del comune, infine per codice tributo

| Versamenti - VTAS                                       |                      |                      |         |         |            |                    |                     |         |                                 |   |   |   |   |   |
|---------------------------------------------------------|----------------------|----------------------|---------|---------|------------|--------------------|---------------------|---------|---------------------------------|---|---|---|---|---|
| 롣 Elenco Versamenti TASI: Selez. 0 righe su 2 📔 📰 😢 🧭 🔀 |                      |                      |         |         |            |                    |                     |         |                                 |   |   |   |   |   |
| Tipo<br>R                                               | Trasf. In<br>Acconto | Comune               | Tributo | Importo | Detrazione | Numero<br>Immobili | Immobili<br>variati | Versato | Calcolo<br>Present <sub>G</sub> |   |   |   |   |   |
| ACCONTO                                                 | NO                   | 35001 - ALBINEA (RE) | 3958    | 82      | 0,00       | 1                  | NO                  | SI      | SI                              | ₽ | × | 8 | ٢ | * |
| ACCONTO                                                 | NO                   | 35001 - ALBINEA (RE) | 3961    | 11      | 0,00       | 1                  | SI                  | SI      | SI                              | 2 | X | 8 | * |   |
|                                                         |                      |                      |         |         |            |                    |                     |         |                                 |   |   |   |   |   |
|                                                         |                      |                      |         |         |            |                    |                     |         |                                 |   |   |   |   |   |
|                                                         |                      |                      |         |         |            |                    |                     |         |                                 |   |   |   |   |   |
|                                                         |                      |                      |         |         |            |                    |                     |         |                                 |   |   |   |   |   |

### Figura 20: Elenco versamenti

L'elenco presenta inoltre:

- l'indicatore di "Trasformato in acconto" (SI/NO)
- l'*importo* già arrotondato all'euro
- la *detrazione*
- il *numero d'immobili*
- l'indicazione di *immobili variati* (SI/NO)
- l'indicazione di versamento proveniente dal calcolo (*calcolo presente* SI) oppure da gestione manuale (*calcolo presente* NO)

Il pulsante "Prospetto di calcolo" è presente esclusivamente se esiste almeno un versamento generato dal calcolo e consente di visualizzare l'elenco dei versamenti del contribuente.

-625,

L'icona consente di generare il pdf riepilogativo per la stampa, attivando la funzionalità di stampa versamenti (STAM).

L'icona 🛄, posta sulla barra, consente di inserire un nuovo versamento e abilita la parte inferiore della pagina.

L'icona [1], posta a lato del versamento nell'elenco, consente di modificare il versamento, aprendo il dettaglio nella parte inferiore della pagina.

| L'icona 🛄,    | posta a lato | del versam   | ento nell'e | lenco, cons | sente di tra | asformare   | un saldo i | in unica s | soluzione ( | cioè l'intera |
|---------------|--------------|--------------|-------------|-------------|--------------|-------------|------------|------------|-------------|---------------|
| TASI versata  | a giugno),   | in acconto,  | al fine di  | consentire  | un nuovo     | o calcolo d | di saldo a | seguito    | di mutate   | e condizioni  |
| patrimoniali, | dopo la scad | enza degli a | cconti.     |             |              |             |            |            |             |               |

E' consentito inserire/modificare esclusivamente versamenti di acconto ed i soli campi digitabili sono:

- il comune
- il codice tributo (la lista è precaricata con i soli codici tributo a disposizione per la TASI)
- l'importo
- la detrazione
- il numero d'immobili
- l'indicazione di esistenza di immobili variati nel periodo
- l'indicazione che l'acconto sia stato versato

Un versamento manuale può essere inserito/modificato fino a quando non viene stampata la delega corrispondente.

Il versamento gestito manualmente genera un tributo in modalità "esclusa", il tributo pertanto non sarà elaborabile ai fini F24 ed inoltre non è visualizzato nel prospetto di calcolo.

L'operatività relativa a F24 è esposta nel capitolo "I modelli F24 generati dal calcolo IMU" e successivi, del manuale "Gestione IMU-F24".

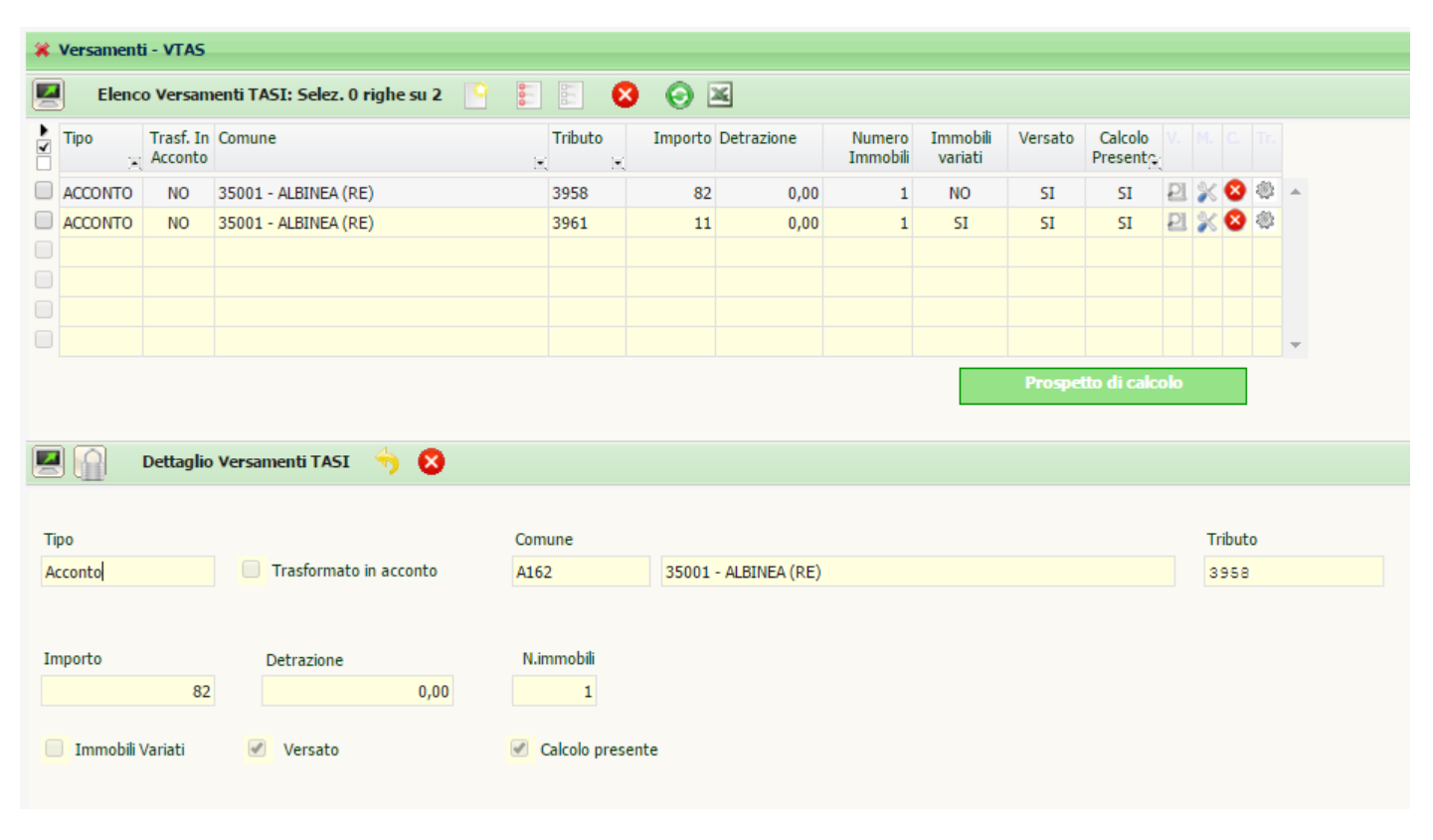

Figura 21: Inserimento\modifica versamenti

# STAMPA VERSAMENTI TASI (STAM)

ト La funzionalità è richiamata dal prospetto di calcolo, tramite l'icona oppure direttamente dal quadro dei quadri (voce STAM).

Nella pagina viene visualizzato in formato pdf il riepilogo dei versamenti calcolati per il contribuente, relativamente all'anno di dichiarazione

| Data Stampa (6/11/2015) |                   |      |       |                  |               |     |                     | C 1  | -1-        |            |                 |          |            |               |                    |               |
|-------------------------|-------------------|------|-------|------------------|---------------|-----|---------------------|------|------------|------------|-----------------|----------|------------|---------------|--------------------|---------------|
|                         |                   |      |       |                  | STAM          | PA  | PROSPET             | по   | VERSA      | MENT       | I TASI          |          |            |               | 3.1.               | an            |
| Con                     | tribuente         | G    | ARLAS | SSI SIMONET      | TA            | (   | GRLSNT69            | A591 | 12233      | Indirizzo  | VIA GARIBA      | LDI, 53  | /1 42020   | ALBINEA       |                    |               |
| Con                     | nune ubicazione   | 035  | 5001  | - ALBINEA        |               |     | Versamento          | A    | cconto TA  | SI 2015    |                 |          |            |               |                    |               |
| Lim                     | ite di versamento | 8,00 |       |                  |               |     |                     |      |            |            |                 |          |            |               |                    |               |
| Id                      | Estremi catastali | Cat. | Aliq  | Detr. AP teorica | Sogg. passivo | Cod | d. Aliq Tratt. TASI | Mesi | % Possesso | % Utilizzo | % Disponibilità | Rendita  | Imponibile | Imposta lorda | Detr\rid spettante | Imposta netta |
| 2                       | 34/22/1           | A/2  | 3,3   | 0,00             |               | 2   | AP                  | 12   | 50,00      | 50,00      | )               | 588,76   | 24.727,92  | 81,60         | 0,00               | 81,60         |
| 3                       | 18/4990/2         | A/3  | 1,3   | 0,00             |               | 6   | ATF                 | 7    | 50,00      |            |                 | 340,86   | 8.351,07   | 10,86         | 0,00               | 10,86         |
|                         |                   |      |       |                  |               |     |                     |      |            |            | Totale          | TASI fal | bricati:   | 92,46         | 0,00               | 92,46         |

#### Figura 22: Stampa prospetto versamenti TASI

Le pagine del documento pdf presenta la lista dei versamenti ordinati in modalità crescente per:

codice ISTAT del comune tipologia (acconto, saldo) tipo immobile (fabbricati, terreni) identificativo immobile

Sono presenti i totali fabbricati e terreni per ogni comune e tipologia di versamento al termine di ogni elenco. Per accedere al menù delle elaborazioni massive (elaborazioni che riguardano insiemi di soggetti estratti) occorre procedere ad una ricerca avanzata IMU

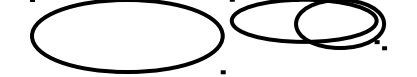

# **RICERCA AVANZATA TASI ED ELABORAZIONI MASSIVE**

Per accedere al menù delle elaborazioni massive (elaborazioni che riguardano insiemi di soggetti estratti) occorre procedere ad una ricerca avanzata TASI

| Anagrafica                 | Individui                                                                               | Dichiarazioni                                                                | Stati | Terreni               | Fabbricati | Ordinamenti |
|----------------------------|-----------------------------------------------------------------------------------------|------------------------------------------------------------------------------|-------|-----------------------|------------|-------------|
| Elenco soggetti            |                                                                                         |                                                                              | ¢     | Permanenze            | ¢          |             |
| Comune di residenza        | a\domicilio fiscale o sed                                                               | e legale                                                                     | ¢     |                       |            |             |
| - <b>Tipo anagrafica</b> - | te Dichiarazion<br>Presenza<br>oppi<br>Presenza<br>oppi<br>Presenza<br>oppi<br>Presenza | ni<br>a 730<br>ure<br>a UPF<br>ure<br>a USP<br>ure<br>a IMU<br>ure<br>a TASI |       | Presenza coordinate B | ancarie    | carie F24   |

L'accesso alla ricerca avanzata si effettua dal menù "Gestione TASI" di Fisco oppure dal menù "Ricerche" all'interno dell'applicazione Redditi. E' possibile indicare una serie di criteri attraverso cui operare la ricerca dei dati da sottoporre ad elaborazione massiva. I criteri sono stati suddivisi in "tab" per argomento, nella figura sopra si può vedere il tab "Anagrafica" dove sono presenti i criteri di tipo anagrafico in base ai quali ricercare.

| PERMANENZE                      | Si tratta del codice permanenza attribuito al soggetto anagrafico (e non del codice CAF indicato sul frontespizio della dichiarazione).                                                                                                    |
|---------------------------------|----------------------------------------------------------------------------------------------------|
| DICHIARAZIONI                   | Di default il sistema imposta il flag relativo alla presenza di gestioni IMU, pertanto se<br>non si modifica tale impostazione verranno selezionati solo soggetti aventi una<br>gestione IMU nell'anno dichiarazione. E' possibile, eliminando l'impostazione di tale<br>flag selezionare soggetti privi di gestione IMU. |
| PRESENZA COORDINATE<br>BANCARIE | E' possibile estrarre i dichiarativi dei soli soggetti con estremi bancari registrati oppure<br>estrarre i soggetti senza estremi bancari. Se si sceglie di ricercare i soggetti con                                                                                                    |

estremi bancari è anche possibile estrarre solo quelli con coordinate bancarie da utilizzare per F24.

#### <u>Individui</u>

| Anagrafica Individuo Red | diti e Oneri Dichiarazioni Stati Terreni Fabbricati Ordinamenti |
|--------------------------|-----------------------------------------------------------------|
| Anno di nascita da       | а                                                               |
| Sesso                    | Stato Civile                                                    |

### STATO CIVILE

Trattandosi di un dato storicizzato attraverso la data di variazione dello stato civile, il sistema ricerca il parametro indicato tra gli stati civili del soggetto validi al momento della ricerca.

#### Dichiarazioni

| Anagrafica Individui    | Dichiarazioni Stati | Terreni Fabbricati | Ordinamenti |                     |
|-------------------------|---------------------|--------------------|-------------|---------------------|
| Codice CAF              | Detrazioni          |                    | Attributi   | Senza attributi     |
| Ricerca Gerarchica      |                     |                    | Funzionario |                     |
|                         |                     |                    | Zona        | Senza funzionario   |
| Versamenti              |                     |                    |             | Senza zona          |
| Comune                  | Tributo             |                    |             | 8                   |
|                         | 8                   | (ť                 | Immobili    | ubicazione immobili |
| Versato Tino versamento |                     | Importo negativo   |             | <b>C</b>            |
| Import                  | o da a              |                    |             | 8                   |

#### CODICE CAF

Si tratta del codice CAF presente sul frontespizio della gestione (e non del codice permanenza impostato sull'anagrafica).

RICERCA GERARCHICA Se non impostato il sistema estrae tutte le dichiarazioni che rientrano puntualmente nella visibilità dell'operatore ovvero tutte le dichiarazioni aventi codici CAF di 7 o 9 caratteri che siano puntualmente assegnati all'operatore. Se impostato il sistema estrae tutte le dichiarazioni che rientrano nella visibilità gerarchica dell'operatore ovvero le dichiarazioni aventi codici CAF di 7 o 9 caratteri che abbiano i primi 2 o 5 caratteri uguali ad un codice permanenza (non operativo) che sia nella visibilità dell'operatore.

### <u>Stati</u>

| Stato attuale gestione TASI Stato attuale dichiarazione redditi     Variazioni storiche   Azzerata   dal   Modificato acconto   dal   Calcolato acconto   dal   ai   Da ricalcolare acconto   dal   ai   ai   ai   ai   ai   ai   ai   ai   ai   ai   ai   ai   ai   ai   ai   ai   ai   ai   ai   ai   ai   ai   ai   ai   ai   ai   ai   ai   ai   ai   ai   ai   ai   ai   ai   ai                                                                                                    | Anagrafica In             | dividu | i Dichiara | zioni | Stati | T       | erreni              | Fabb    | ricati |    | Ordinamenti |
|----------------------------------------------------------------------------------------------------|---------------------------|--------|------------|-------|-------|---------|---------------------|---------|--------|----|-------------|
| Variazioni storiche   Azzerata   dal   Modificato acconto   dal   Calcolato acconto   dal   Calcolato saldo   dal   Calcolato saldo   Calcolato saldo   Calco                                                                                                    | Stato attuale gestione TA | ASI    |            |       |       | Stato   | attuale dichiarazio | ne redd | iti    | at |             |
| Variazioni storiche   Azzerata   dal   Modificato acconto   dal   Calcolato acconto   dal   Calcolato saldo   dal   Calcolato saldo   dal   Calcolato saldo   dal   Calcolato saldo   dal   Calcolato saldo   dal   Calcolato saldo   dal   Calcolare saldo   dal   Calcolare saldo   dal   Calcolare saldo   dal                                                                                                    |                           |        |            |       |       |         |                     |         |        | C. |             |
| Variazioni storiche   Azzerata   dal   Modificato acconto   dal   dal   al   Calcolato acconto   dal   dal   al   al   al   al   al   al   al   al   al   al   al   al   al   al   al   al   al   al   al   al   al   al   al   al   al   al   al   al   al                                                                                                       |                           |        | 8          |       |       |         |                     |         |        | 8  |             |
| Azzeratadaljdd/mm/yyyyalinModificato accontodalalinStato attuale F24Calcolato accontodalalininModificato saldodalalininCalcolato saldodalalininDa ricalcolare accontodalinininDa ricalcolare saldodalinininDa ricalcolare saldodalininin                                                                                                    | -Variazioni storiche —    |        |            |       |       | <br>dal |                     | al      |        |    |             |
| Modificato acconto dal   Calcolato acconto dal   Modificato saldo dal   Calcolato saldo dal   Calcolato saldo dal   Da ricalcolare acconto dal   Madificato saldo dal   Madificato saldo dal   Madificato saldo dal   Madificato saldo dal   Matricalcolare acconto dal   Matricalcolare saldo dal                                                                                                    | Azzerata                  | dal    | dd/mm/yyyy | al    | 2     | _       |                     |         |        |    |             |
| Calcolato acconto dal   Modificato saldo dal   dal al   Calcolato saldo dal   Da ricalcolare acconto dal   dal al     dal al     dal al                                                                                                    | Modificato acconto        | dal    |            | al    |       | Stato   | attuale F24         |         |        |    |             |
| Modificato saldo dal   Calcolato saldo dal   Da ricalcolare acconto dal   Da ricalcolare saldo dal     Modificato saldo     dal     Calcolato saldo   dal     Calcolato saldo   dal     Calcolato saldo   dal     Calcolato saldo   dal     Calcolato saldo     dal     Calcolato saldo     dal     Calcolato saldo     dal     Calcolato saldo     dal     Calcolato saldo     dal     Calcolato saldo     dal     Calcolato saldo     dal     Calcolato saldo     dal     Calcolato saldo     dal     Calcolato saldo     dal     Calcolato saldo     dal     Calcolato saldo     Calcolato saldo     Calcolato saldo     Calcolato saldo     Calcolato saldo     Calcolato saldo     Calcolato saldo     Calcolato saldo     Calcolato saldo     Calcolato saldo     Calcolato saldo     Calcolato saldo </td <td>Calcolato acconto</td> <td>dal</td> <td></td> <td>al</td> <td></td> <td></td> <td></td> <td></td> <td></td> <td>¢</td> <td></td>                                                                                                    | Calcolato acconto         | dal    |            | al    |       |         |                     |         |        | ¢  |             |
| Calcolato saldo     dal     al       Da ricalcolare acconto     dal     al       Da ricalcolare saldo     dal     al                                                                                                    | Modificato saldo          | dal    |            | al    |       |         |                     |         |        |    |             |
| Da ricalcolare acconto     dal     Image: Control of the second second s | Calcolato saldo           | dal    |            | al    |       |         |                     |         |        | •  |             |
| Da ricalcolare saldo dal 🔳 al                                                                                                    | Da ricalcolare acconto    | dal    |            | al    |       | dal     |                     | al      |        |    |             |
|                                                                                                    | Da ricalcolare saldo      | dal    |            | al    |       |         |                     |         |        |    |             |

### <u>Terreni</u>

| Anagrafica           | Individui              | Dichiarazioni     | Stati           | Fabbricat     | ti Ordinamenti    |
|----------------------|------------------------|-------------------|-----------------|---------------|-------------------|
| Comune ubicazione im | mobile                 |                   | Titolo possesso |               | Solo Utilizzatore |
|                      |                        | ح                 |                 | ٩             |                   |
|                      |                        | 8                 |                 | 8             |                   |
| Area fabbricabile    | Immobili su più situaz | tioni             | Esente TASI     | Esclusione da | calcolo TASI      |
| Da                   |                        | ~                 |                 |               |                   |
| A                    |                        |                   |                 |               |                   |
| Forzature            |                        |                   |                 |               |                   |
| Presenza forzature   | Aliquota               | % versamento util | izzatore        |               |                   |
|                      | Da                     |                   |                 |               |                   |
|                      | Α                      |                   |                 |               |                   |

| ( ) |  |
|-----|--|
| V.  |  |

### <u>Fabbricati</u>

| Anagrafica Indivi          | dui Dichi           | iarazioni            | Stati                                    | Terreni Fa            | bbricati          | Ordinamenti  |             |                         |
|----------------------------|---------------------|----------------------|------------------------------------------|-----------------------|-------------------|--------------|-------------|-------------------------|
| Comune Ubicazione Immobile | 2                   | ¢                    | Codice Aliquota TASI                     | ¢                     | Tipo u Szzo IMU   |              | Catego      | ria Catastale           |
| Rendita da                 | 400 a               | N.totale af          | Tipo rendita<br>fittuari stesso immobile | (v)<br>Inagibile      | Fabbricati rurali |              | Esente TASI | Esclusione calcolo TASI |
| Forzature                  |                     | da                   | a                                        |                       |                   |              |             |                         |
| Presenza forzature         | Aliquota<br>da<br>a | Riduzione<br>da<br>a | Detrazione<br>da<br>a                    | Detrazione figli da a | % versamento      | utilizzatore |             |                         |

### <u>Ordinamenti</u>

| Anag        | grafica                                    | Individui          | Dichiarazioni                    | Stati           | Те        | rreni          | Fabbricati         | Ordinamenti       |
|-------------|--------------------------------------------|--------------------|----------------------------------|-----------------|-----------|----------------|--------------------|-------------------|
|             |                                            |                    |                                  |                 |           |                |                    |                   |
|             | Ordinamenti                                |                    |                                  |                 |           |                |                    |                   |
|             | I                                          |                    | <b>~</b>                         |                 |           |                |                    |                   |
|             | Alfabetico<br>Codice ISTAT c<br>Codice CAF | omune di residenza | /domicilio fiscale o se          | de legale       |           |                |                    |                   |
| Una<br>avan | volta impos<br>zata:                       | tati i criteri, la | a ricerca si avvi                | a attraverso    | l'icona 🔍 | posta in alt   | o a sinistra sulla | pagina di ricerca |
| ۹, ۱        | ELABORAZ                                   | IONI MASSIVE       | <b>TASI</b> № ele                | menti estratti: | 1         | Estrazione del | 29/01/2016 16:1    | 1                 |
| <b>X</b> R  | icerca avanza                              | ata TASI - XTAS    |                                  |                 |           |                |                    |                   |
|             | Ricerca a                                  | vanzata TASI       | <ul> <li>S</li> <li>S</li> </ul> |                 |           |                |                    |                   |

Il sistema memorizza l'ultima ricerca effettuata che potrà essere riutilizzata al successivo ingresso sulla funzione senza che l'operatore la debba rieseguire. Egli potrà vedere la sintesi del risultato dell'estrazione e decidere se utilizzare sempre la stessa oppure ripeterne un'altra variando i filtri di ricerca.

### Per passare al menù delle elaborazioni massive della TASI selezionare la specifica voce di Menù

| Elaborazioni Massive TAS –<br>Gestione elementi estratti                              | Eka Annotazioni Operatore                                                                                |  |
|---------------------------------------------------------------------------------------|----------------------------------------------------------------------------------------------------|--|
| ·Rubrica anagrafica<br>·Rubrica immobili<br>·Generazione file CSV anagrafico          | ELABORAZIONI MASSIVE TASI         Nº elementi estrati:         1         Estrazione del 29/01/2016 16:11 |  |
| ·Diagnostico<br>·Calcolo acconto<br>·Calcolo Saldo                                    | X Ricerca avanzata TASI - XTAS                                                                           |  |
| Stampa versamenti<br>Rubrica dichiarazioni                                            | 📕 Ricera avanzala TASI 🥎 🔍 📗                                                                             |  |
| -Stampa lettere convocazione a<br>-Spostamento Estrazione a Mass<br>-Stampa Etichette | Query                                                                                                    |  |

# oppure cliccare sull'icona 🌇 per aprire l'indice dell'applicazione

| Ricerca avanzata TASI           | \$                                                                                                    | RUBD                                                                                                    | Rubrica dichiarazioni                                                                                                    |                                                                                                    |
|---------------------------------|----------------------------------------------------------------------------------------------------|----------------------------------------------------------------------------------------------------|----------------------------------------------------------------------------------------------------|----------------------------------------------------------------------------------------------------|
| Gestione elementi estratti      | \$                                                                                                    | LCNV                                                                                                    | Stampa lettere convocazione a orario                                                                                                    |                                                                                                    |
| Generazione file CSV anagrafico | \$                                                                                                    | CIAC                                                                                                    | CIA Comunica                                                                                                    |                                                                                                    |
| Rubrica anagrafica              |                                                                                                    |                                                                                                    |                                                                                                    |                                                                                                    |
| Rubrica immobili                |                                                                                                    |                                                                                                    |                                                                                                    |                                                                                                    |
| Etichette                       |                                                                                                    |                                                                                                    |                                                                                                    |                                                                                                    |
|                                 | Gestione elementi estratti<br>Generazione file CSV anagrafico<br>Rubrica anagrafica<br>Rubrica immobili<br>Etichette | Gestione elementi estratti     C       Generazione file CSV anagrafico     C       Rubrica anagrafica     C       Rubrica immobili     Etichette | Gestione elementi estratti     ICNV       Generazione file CSV anagrafico     ICIAC       Rubrica anagrafica     ICIAC       Etichette     ICIAC | Gestione elementi estratti     ICNV     Stampa lettere convocazione a orario       Generazione file CSV anagrafico     ICNV     Stampa lettere convocazione a orario       Rubrica anagrafica     ICIAC     ICIA Comunica       Rubrica immobili     Etichette     ICIAC     ICIA Comunica |

Una volta scelta l'elaborazione massiva da eseguire il sistema avvisa che questa è stata accodata, e che è possibile verificarne lo stato nell'apposita bacheca:

| 🖌 🛛 Popup Asincrone Comp                                                                                               |  |
|----------------------------------------------------------------------------------------------------|--|
|                                                                                                    |  |
| La funzione massiva è stata accodata correttamente in bacheca;<br>è possibile procedere con le successive elaborazioni |  |
| ок                                                                                                    |  |
|                                                                                                    |  |

Per accedere alla bacheca delle elaborazioni massive cliccare sull'icona ella posta nella parte superiore della videata sul cruscotto.

|                                                                                      | X 🔲 Bacheca Elaborazioni Asincrone                                                                                                    |                                                                                                    |                                                                                                    |                                                                                                    |                                                                               |                                                         |                                                                                                    |                                                                                                    |                         |   |  |
|--------------------------------------------------------------------------------------|----------------------------------------------------------------------------------------------------|----------------------------------------------------------------------------------------------------|----------------------------------------------------------------------------------------------------|----------------------------------------------------------------------------------------------------|-------------------------------------------------------------------------------|---------------------------------------------------------|----------------------------------------------------------------------------------------------------|----------------------------------------------------------------------------------------------------|-------------------------|---|--|
| -Filtro elabo                                                                        | rFiltro elaborazioni ( Situazione aggiornata alle ore 09:56 del 09/02/2016 )                                                                                                    |                                                                                                    |                                                                                                    |                                                                                                    |                                                                               |                                                         |                                                                                                    |                                                                                                    |                         |   |  |
|                                                                                      |                                                                                                    |                                                                                                    |                                                                                                    |                                                                                                    |                                                                               |                                                         |                                                                                                    |                                                                                                    |                         |   |  |
| Тіро                                                                                 |                                                                                                    |                                                                                                    | Stato                                                                                                    |                                                                                                    |                                                                               |                                                         |                                                                                                    |                                                                                                    |                         |   |  |
|                                                                                      |                                                                                                    |                                                                                                    |                                                                                                    |                                                                                                    |                                                                               |                                                         |                                                                                                    |                                                                                                    |                         |   |  |
|                                                                                      |                                                                                                    |                                                                                                    |                                                                                                    |                                                                                                    |                                                                               |                                                         |                                                                                                    |                                                                                                    |                         |   |  |
| 👔 Bacheca Elaborazioni Asincrone 📀 👆                                                 |                                                                                                    |                                                                                                    |                                                                                                    |                                                                                                    |                                                                               |                                                         |                                                                                                    |                                                                                                    |                         |   |  |
|                                                                                      |                                                                                                    | L                                                                                                    |                                                                                                    |                                                                                                    |                                                                               |                                                         |                                                                                                    |                                                                                                    |                         |   |  |
| ID II                                                                                | Dartizione                                                                                                    |                                                                                                    |                                                                                                    | maile a                                                                                                    |                                                                               |                                                         |                                                                                                    | -                                                                                                    |                         |   |  |
|                                                                                      |                                                                                                    | Тіро                                                                                                    | Elaborazione                                                                                                    | Richiesta                                                                                                    | Stato                                                                         | % Coda                                                  | Inizio                                                                                                    | Fine                                                                                                    | V. C.                   |   |  |
| 2634282                                                                              |                                                                                                    | ELABORAZIONI MASSIVE CED USP                                                                                                    | Elaborazione GENERAZIONE TELEMATICO USP                                                                                                    | Richiesta<br>08/07/2015 17:15                                                                                                    | Stato<br>CONCLUSA                                                             | % Coda                                                  | Inizio<br>08/07/2015 17:15                                                                                                    | Fine<br>08/07/2015 17:15                                                                                                    | V. C.                   | * |  |
| 2634282<br>2634279                                                                   | A CONCENTRATION OF THE OWNER OF THE OWNER OWNER OF THE OWNER OWNER OF THE OWNER OWNER OWNER OWNER OWNER OWNER OWNER OWNER OWNER OWNER OWNER OWNER OWNER OWNER OWNER OWNER OWNER OWNER OWNER OWNER OWNER OWNER | IIPO<br>ELABORAZIONI MASSIVE CED USP<br>ELABORAZIONI MASSIVE CED USP                                                                                                    | Elaborazione GENERAZIONE TELEMATICO USP GENERAZIONE TELEMATICO USP                                                                                                    | Richiesta<br>08/07/2015 17:15<br>08/07/2015 16:49                                                                                                    | Stato<br>CONCLUSA<br>CONCLUSA                                                 | % Coda<br>100<br>100                                    | Inizio<br>08/07/2015 17:15<br>08/07/2015 16:49                                                                                                    | Fine<br>08/07/2015 17:15<br>08/07/2015 16:49                                                                                                    | V. C.<br>Pl<br>Pl       | • |  |
| 2634282<br>2634279<br>2634277                                                        |                                                                                                    | TIPO<br>ELABORAZIONI MASSIVE CED USP<br>ELABORAZIONI MASSIVE CED USP<br>ELABORAZIONI MASSIVE CED USP                                                                                                    | Elaborazione<br>GENERAZIONE TELEMATICO USP<br>GENERAZIONE TELEMATICO USP<br>GENERAZIONE TELEMATICO USP                                                                                                    | Richiesta<br>08/07/2015 17:15<br>08/07/2015 16:49<br>08/07/2015 16:43                                                                                 | Stato<br>CONCLUSA<br>CONCLUSA<br>CONCLUSA                                     | % Coda<br>100<br>100<br>100                             | Inizio<br>08/07/2015 17:15<br>08/07/2015 16:49<br>08/07/2015 16:43                                                                                 | Fine<br>08/07/2015 17:15<br>08/07/2015 16:49<br>08/07/2015 16:43                                                                                 | V. C.<br>Pl<br>Pl<br>Pl | * |  |
| 2634282<br>2634279<br>2634277<br>2634274                                             |                                                                                                    | IIPO<br>ELABORAZIONI MASSIVE CED USP<br>ELABORAZIONI MASSIVE CED USP<br>ELABORAZIONI MASSIVE CED USP<br>ELABORAZIONI MASSIVE F24                                                                                     | Elaborazione<br>GENERAZIONE TELEMATICO USP<br>GENERAZIONE TELEMATICO USP<br>GENERAZIONE TELEMATICO USP<br>DIFFERIMENTO GIUGNO-LUGLIO                                                                                           | Richiesta<br>08/07/2015 17:15<br>08/07/2015 16:49<br>08/07/2015 16:43<br>08/07/2015 14:17                                                             | Stato<br>CONCLUSA<br>CONCLUSA<br>CONCLUSA<br>CONCLUSA                         | % Coda<br>100<br>100<br>100<br>100                      | Inizio<br>08/07/2015 17:15<br>08/07/2015 16:49<br>08/07/2015 16:43<br>08/07/2015 14:17                                                             | Fine<br>08/07/2015 17:15<br>08/07/2015 16:49<br>08/07/2015 16:43<br>08/07/2015 14:17                                                             |                         | • |  |
| 2634282<br>2634279<br>2634277<br>2634274<br>2634273                                  |                                                                                                    | IIPO<br>ELABORAZIONI MASSIVE CED USP<br>ELABORAZIONI MASSIVE CED USP<br>ELABORAZIONI MASSIVE CED USP<br>ELABORAZIONI MASSIVE F24<br>ELABORAZIONI MASSIVE F24                                                         | Elaborazione<br>GENERAZIONE TELEMATICO USP<br>GENERAZIONE TELEMATICO USP<br>GENERAZIONE TELEMATICO USP<br>DIFFERIMENTO GIUGNO-LUGLIO<br>DIFFERIMENTO GIUGNO-LUGLIO                                                             | Richiesta<br>08/07/2015 17:15<br>08/07/2015 16:49<br>08/07/2015 16:43<br>08/07/2015 14:17<br>08/07/2015 14:16                                         | Stato<br>CONCLUSA<br>CONCLUSA<br>CONCLUSA<br>CONCLUSA                         | % Coda<br>100<br>100<br>100<br>100<br>100               | Inizio<br>08/07/2015 17:15<br>08/07/2015 16:49<br>08/07/2015 16:43<br>08/07/2015 14:17<br>08/07/2015 14:16                                         | Fine<br>08/07/2015 17:15<br>08/07/2015 16:49<br>08/07/2015 16:43<br>08/07/2015 14:17<br>08/07/2015 14:16                                         |                         | • |  |
| 2634282<br>2634279<br>2634277<br>2634274<br>2634273<br>2634273                       |                                                                                                    | IIPO<br>ELABORAZIONI MASSIVE CED USP<br>ELABORAZIONI MASSIVE CED USP<br>ELABORAZIONI MASSIVE CED USP<br>ELABORAZIONI MASSIVE F24<br>ELABORAZIONI MASSIVE F24<br>ELABORAZIONI MASSIVE F24                             | Elaborazione<br>GENERAZIONE TELEMATICO USP<br>GENERAZIONE TELEMATICO USP<br>GENERAZIONE TELEMATICO USP<br>DIFFERIMENTO GIUGNO-LUGLIO<br>DIFFERIMENTO GIUGNO-LUGLIO<br>DIFFERIMENTO GIUGNO-LUGLIO                               | Richiesta<br>08/07/2015 17:15<br>08/07/2015 16:49<br>08/07/2015 16:43<br>08/07/2015 14:17<br>08/07/2015 14:16<br>08/07/2015 10:28                     | Stato<br>CONCLUSA<br>CONCLUSA<br>CONCLUSA<br>CONCLUSA<br>CONCLUSA             | % Coda<br>100<br>100<br>100<br>100<br>100<br>100        | Inizio<br>08/07/2015 17:15<br>08/07/2015 16:49<br>08/07/2015 16:43<br>08/07/2015 14:17<br>08/07/2015 14:16<br>08/07/2015 10:28                     | Fine<br>08/07/2015 17:15<br>08/07/2015 16:49<br>08/07/2015 16:43<br>08/07/2015 14:17<br>08/07/2015 14:16<br>08/07/2015 10:28                     |                         | • |  |
| 2634282<br>2634279<br>2634277<br>2634274<br>2634273<br>2634271<br>2634271<br>2634270 |                                                                                                    | IIPO<br>ELABORAZIONI MASSIVE CED USP<br>ELABORAZIONI MASSIVE CED USP<br>ELABORAZIONI MASSIVE CED USP<br>ELABORAZIONI MASSIVE F24<br>ELABORAZIONI MASSIVE F24<br>ELABORAZIONI MASSIVE F24<br>ELABORAZIONI MASSIVE F24 | Elaborazione<br>GENERAZIONE TELEMATICO USP<br>GENERAZIONE TELEMATICO USP<br>GENERAZIONE TELEMATICO USP<br>DIFFERIMENTO GIUGNO-LUGLIO<br>DIFFERIMENTO GIUGNO-LUGLIO<br>DIFFERIMENTO GIUGNO-LUGLIO<br>DIFFERIMENTO GIUGNO-LUGLIO | Richiesta<br>08/07/2015 17:15<br>08/07/2015 16:49<br>08/07/2015 16:43<br>08/07/2015 14:17<br>08/07/2015 14:16<br>08/07/2015 10:28<br>08/07/2015 10:14 | Stato<br>CONCLUSA<br>CONCLUSA<br>CONCLUSA<br>CONCLUSA<br>CONCLUSA<br>CONCLUSA | % Coda<br>100<br>100<br>100<br>100<br>100<br>100<br>100 | Inizio<br>08/07/2015 17:15<br>08/07/2015 16:49<br>08/07/2015 16:43<br>08/07/2015 14:17<br>08/07/2015 14:16<br>08/07/2015 10:28<br>08/07/2015 10:14 | Fine<br>08/07/2015 17:15<br>08/07/2015 16:49<br>08/07/2015 16:43<br>08/07/2015 14:17<br>08/07/2015 14:16<br>08/07/2015 10:28<br>08/07/2015 10:14 |                         | • |  |

Al termine dell'elaborazione (stato di "CONCLUSA") è possibile verificarne il risultato o scaricarne l'output (ad esempio in caso di stampa) cliccando sull'icona posta a destra della riga di elaborazione.

# **RICERCA AVANZATA IMMOBILI ED ELABORAZIONI MASSIVE**

Per questa funzionalità si faccia riferimento all'analogo capitolo del manuale 730.